# 資訊科技教育教學法系列: 在小學有策略地運用移動學習設計教學活動以 提升學生的參與及學習效能

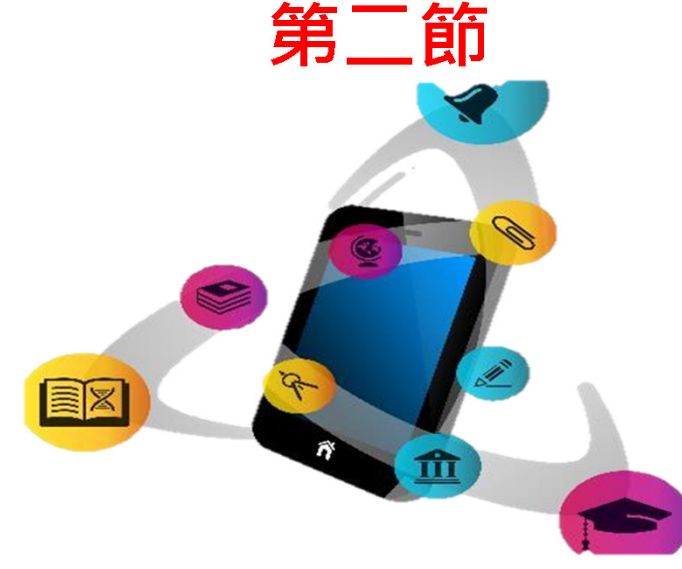

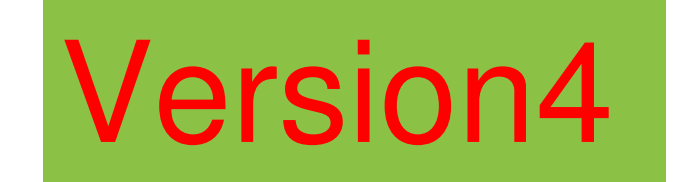

#### 香港中文大學 學習科學與科技中心 (CLST)

Centre for Learning Sciences and Technologies (CLST) The Chinese University of Hong Kong

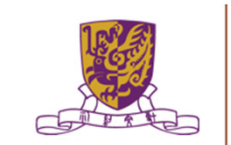

課程大綱

# •第一節: 1.1 移動學習在課程中的作用和重要性 1.2 全方位學習(LWL)和移動學習概述 1.3 配合EduVenture和其他移動學習系統的 探究式學習(IBL) 1.4 香港中文大學戶外考察 1.5 課業簡介

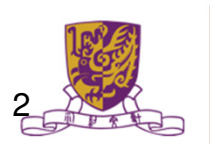

# 課程大綱

•第二節:

2.1 課業討論及回饋;

2.2 運用EduVenture Composer創建地圖數據/熱點 和多媒體內容;

2.3 介紹用於環境調查的電子傳感器;

2.4 不同科目運用移動學習的教學案例之討論;

2.5 賬戶管理和設備的安排;

2.6 介紹移動學習活動的替代方案;

2.7 課程總結

Centre for Learning Sciences and Technologies (CLST) The Chinese University of Hong Kong

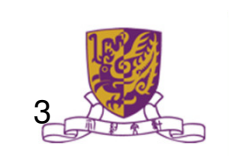

# 課程大綱

#### •第二節:

2.1 課業討論及回饋;

# 2.2 運用EduVenture Composer創建地圖數據/熱點 和多媒體內容;

2.3 介紹用於環境調查的電子傳感器;

2.4 不同科目運用移動學習的教學案例之討論;

2.5 賬戶管理和設備的安排;

2.6 介紹移動學習活動的替代方案;

2.7 課程總結

Centre for Learning Sciences and Technologies (CLST) The Chinese University of Hong Kong

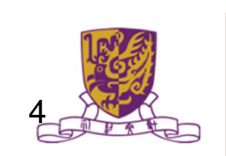

#### 全球定位系統 (GPS-based technology)

- 又稱全球衛星定位系統 (Global Positioning System簡稱GPS)
- 由美國國防部研製和維護,可以為地球表面絕大部分地區(98%)提供準確的定位、測速和高精度的時間標準。
- 系統包括太空中的<u>24顆GPS衛星</u>;地面上的1個主 控站、3個數據注入站和5個監測站及作為用戶端的 GPS接收機。
- 最少只需其中3顆衛星,就能迅速確定用戶端在地 球上所處的位置及海拔高度;所能收聯接到的衛星 數越多,解碼出來的位置就越精確esand Technologies (CLST) The Chinese University of Hong Kong

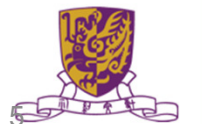

#### 全球定位系統 (GPS-based technology)

- 這24個衛星不斷環繞太空,不斷發送其所在位置及時間,提供地面接收機機收訊息與計算位置;
- 地面上主控站、數據注入站及監測站為管理衛星系統使用;而大家所用的就是接收機,接收衛星提供訊息,以計算接收機的位置。

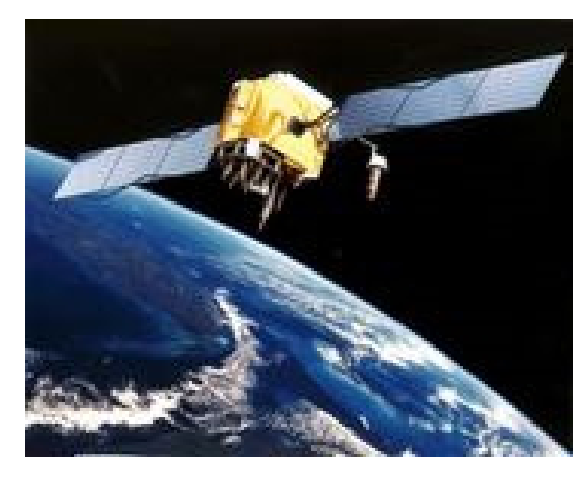

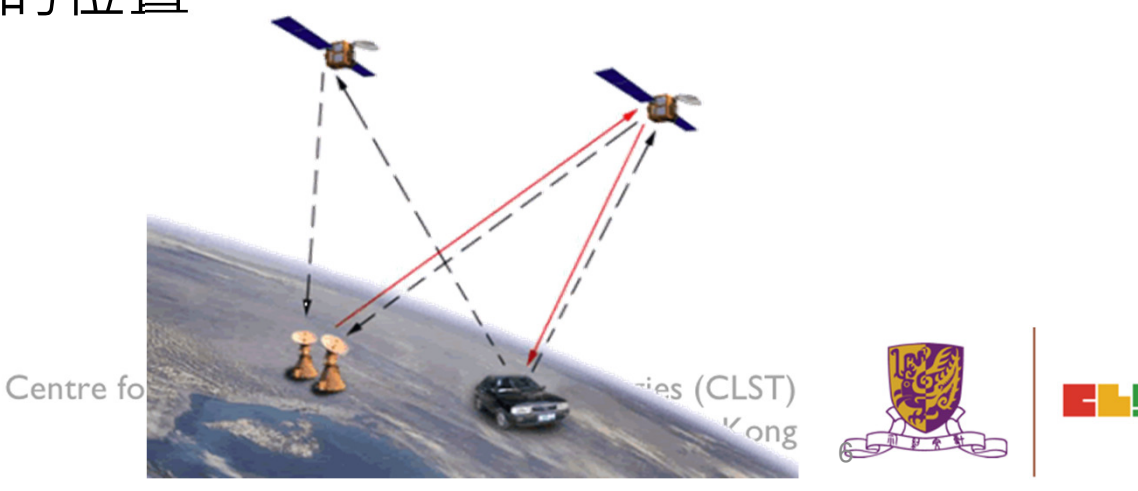

#### 全球定位系統 (GPS-based technology)

Cen

- •廣泛應用在天文台、通信系 統基站
- •工程施工:採用GPS設備進 行工程測量
- •勘探測繪:野外勘探及城區 規劃中都有用到
- •導航及定位
- •車輛防盜及通信移動設備防 盜系統

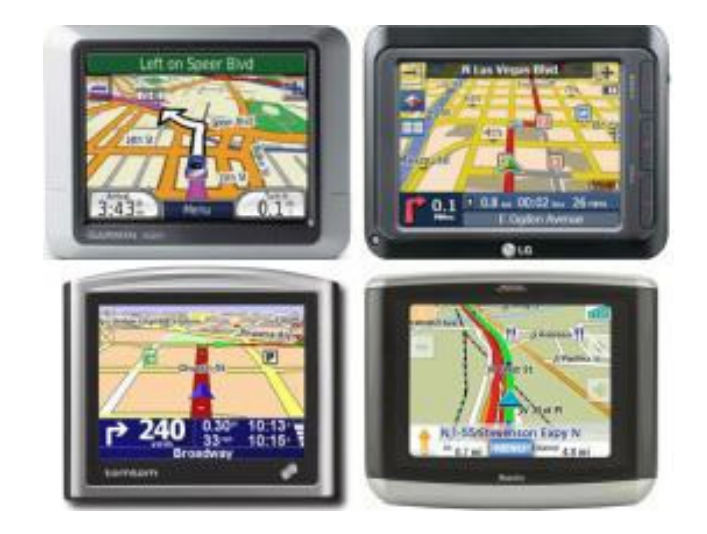

#### EduVenture® 短片教室

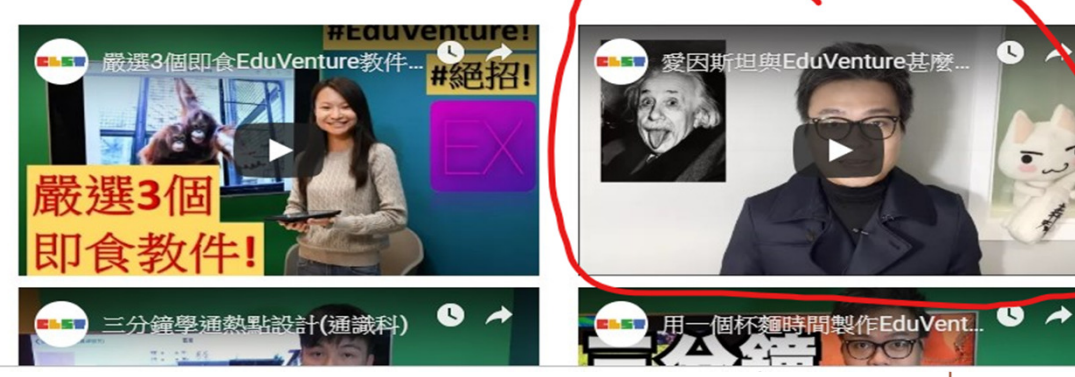

# (A) 認識 Eduventure 基本操作介面

# 步驟一:登入編寫教件系統

# http://ev-cuhk.net/

登入身份: Wallace Man (EduVenture 共享社群) 帳號/密碼設定 | 登出

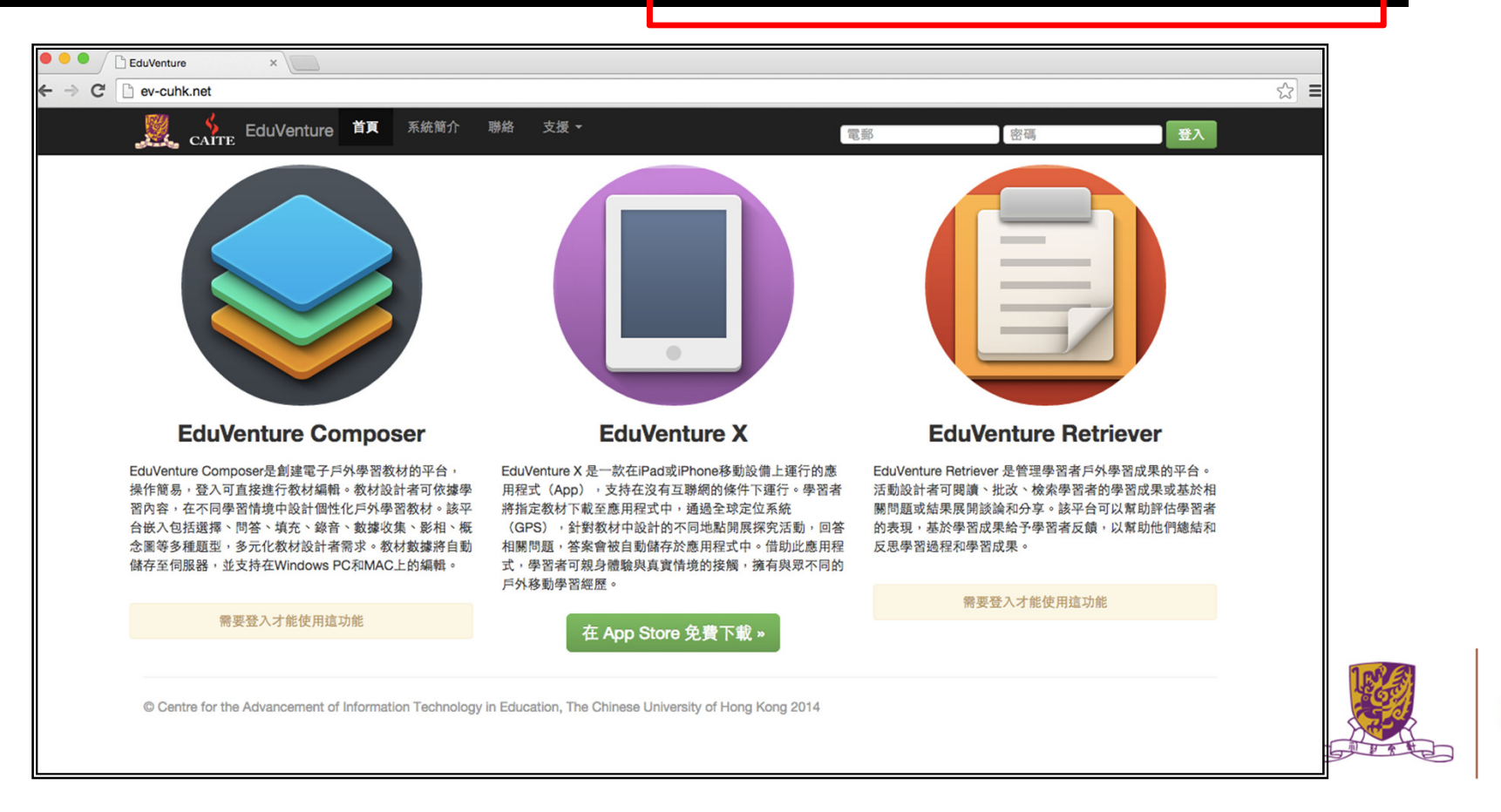

# 步驟二:登入編寫教件系統

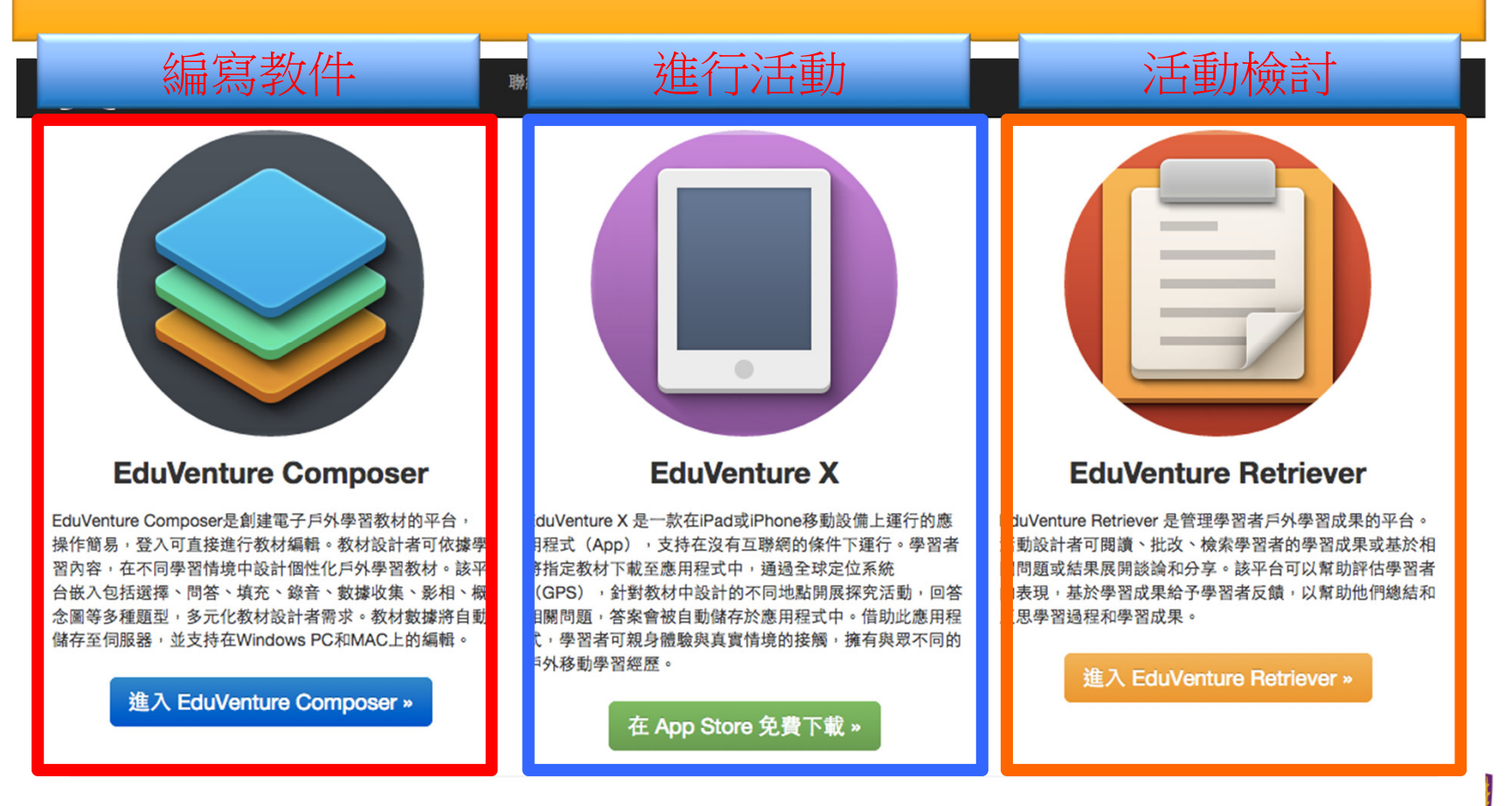

\_

© Centre for the Advancement of Information Technology in Education, The Chinese University of Hong Kong 2014

# 步驟三:登入編寫教件系統

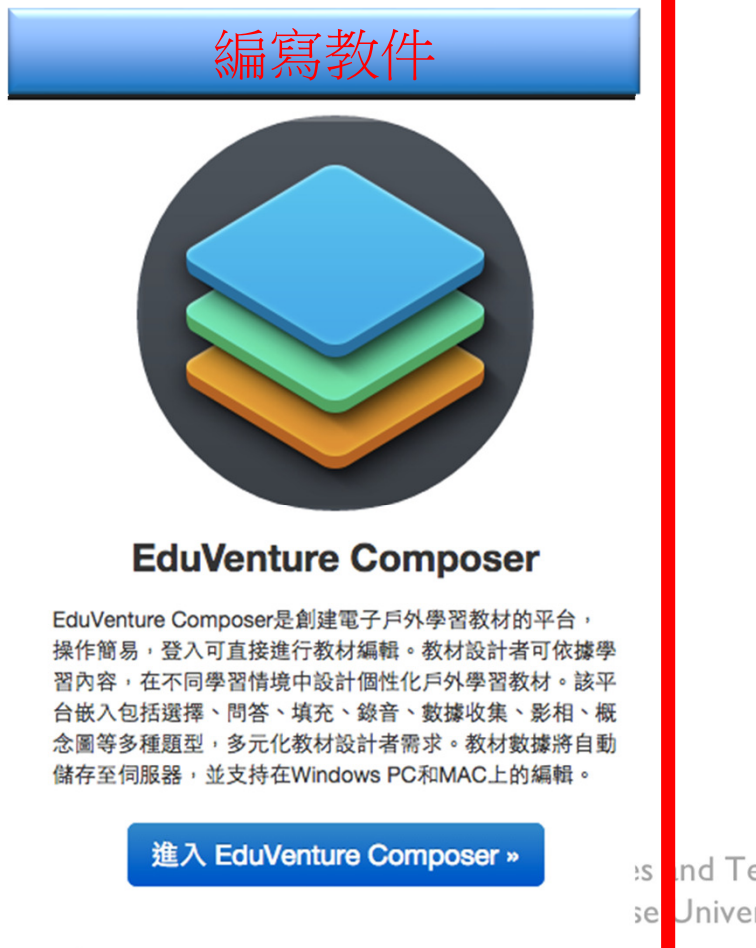

es and Technologies (CLST) se University of Hong Kong

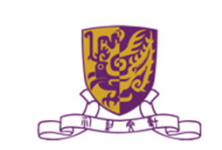

-

# 步驟四:認識編寫教件系統工作環境

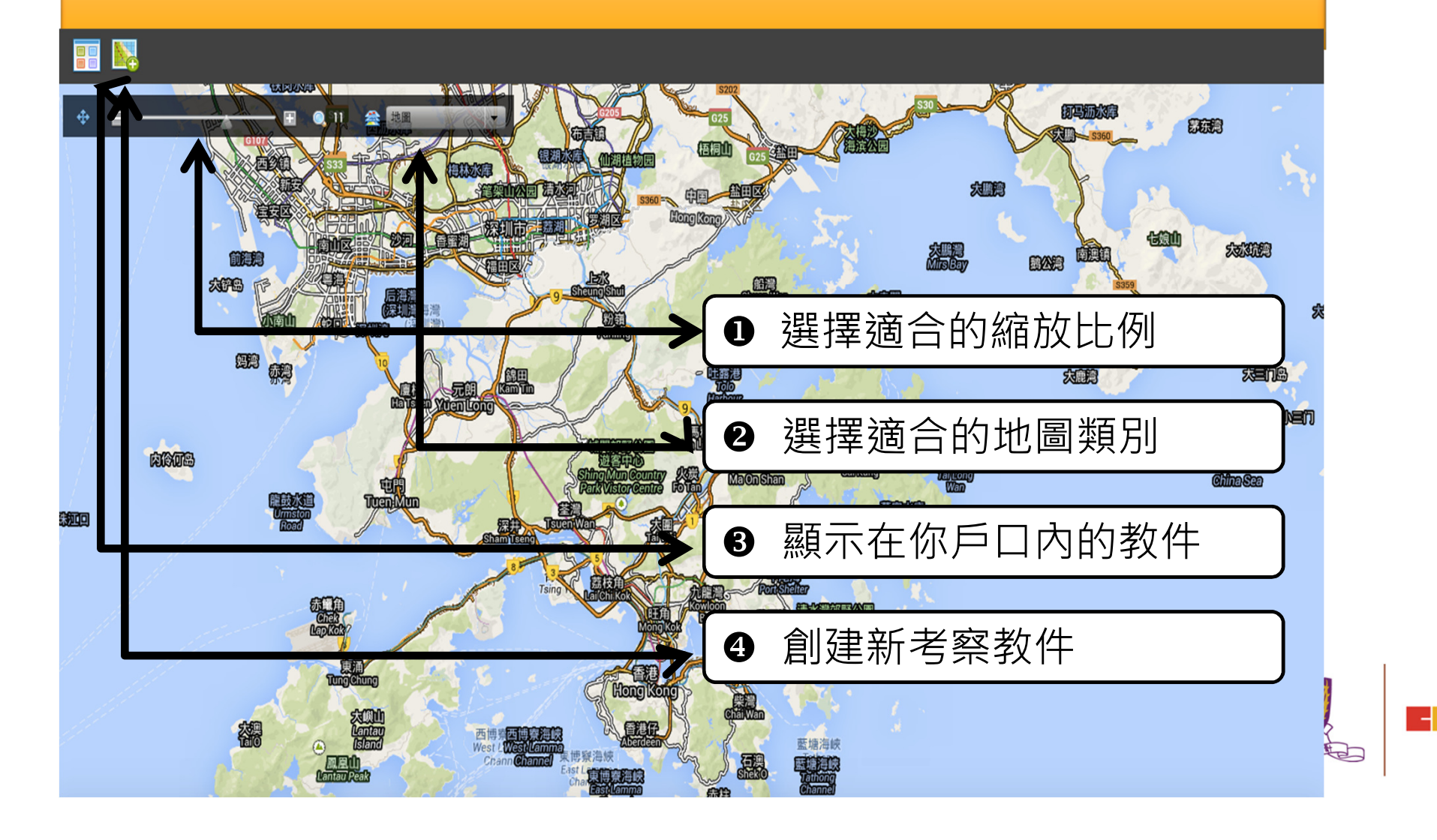

# 步驟五:創建新考察教件

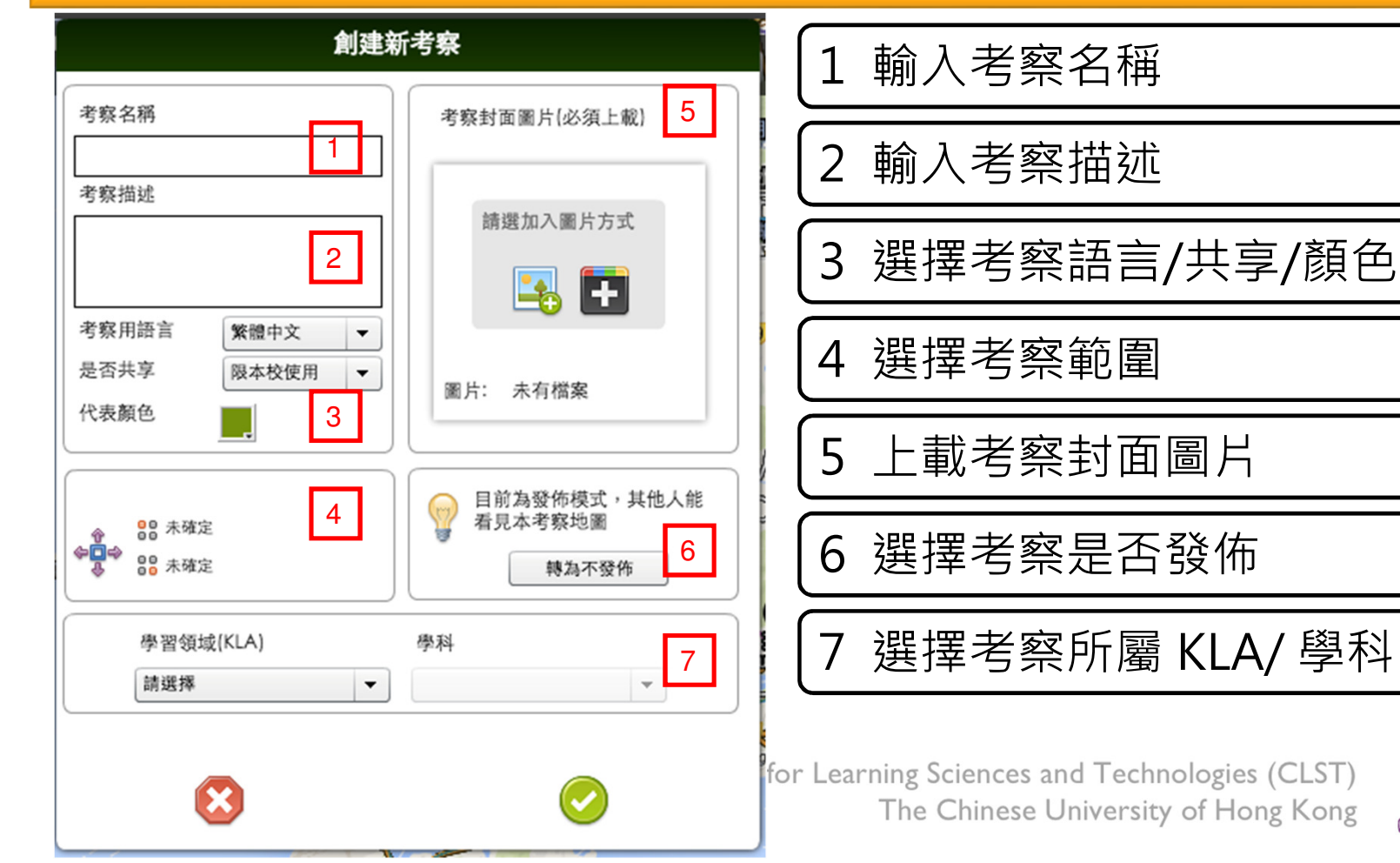

Е.

# 步驟六:設定考察範圍

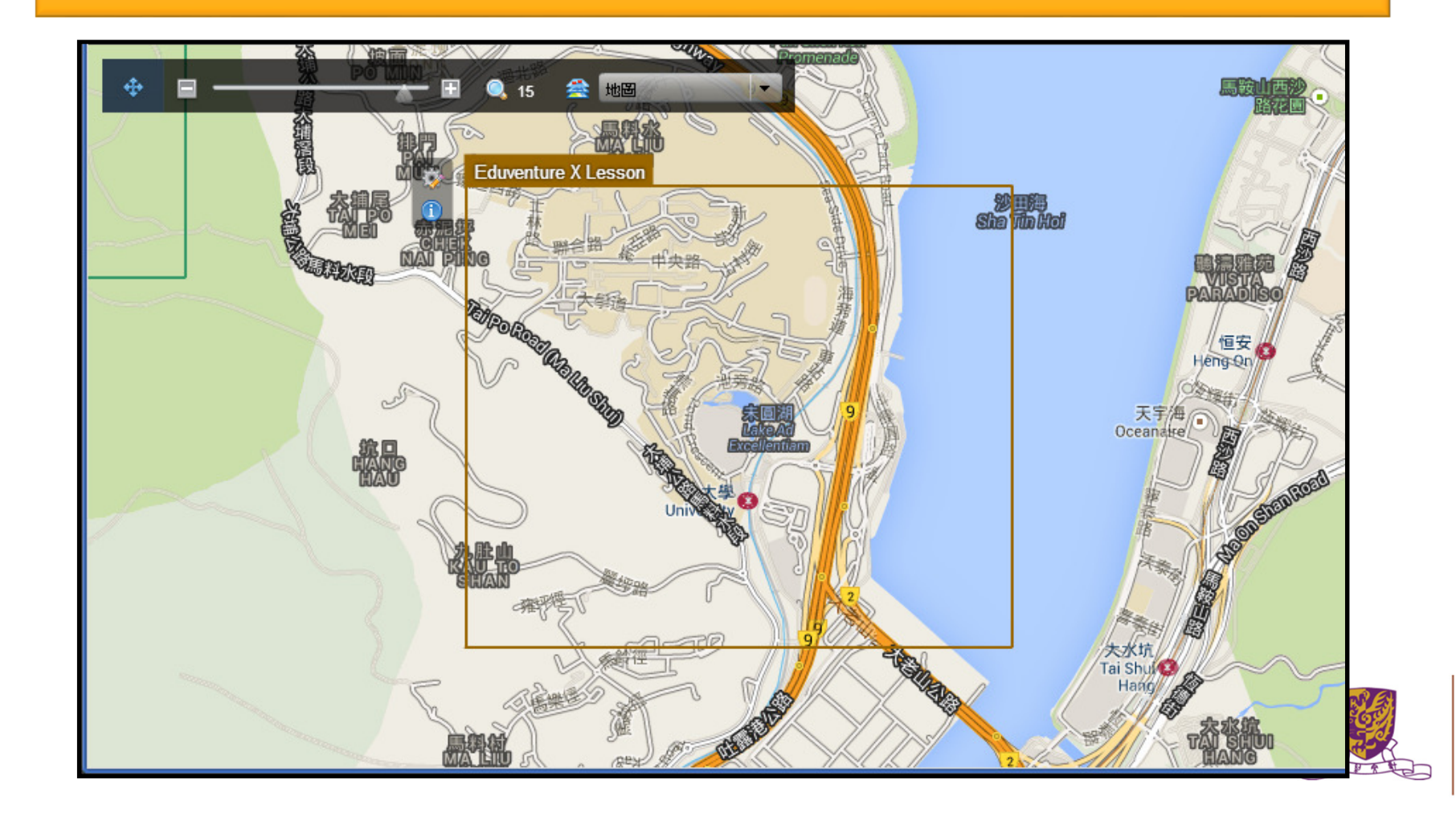

-

# 步驟七:加入熱點及編輯熱點及加入題目

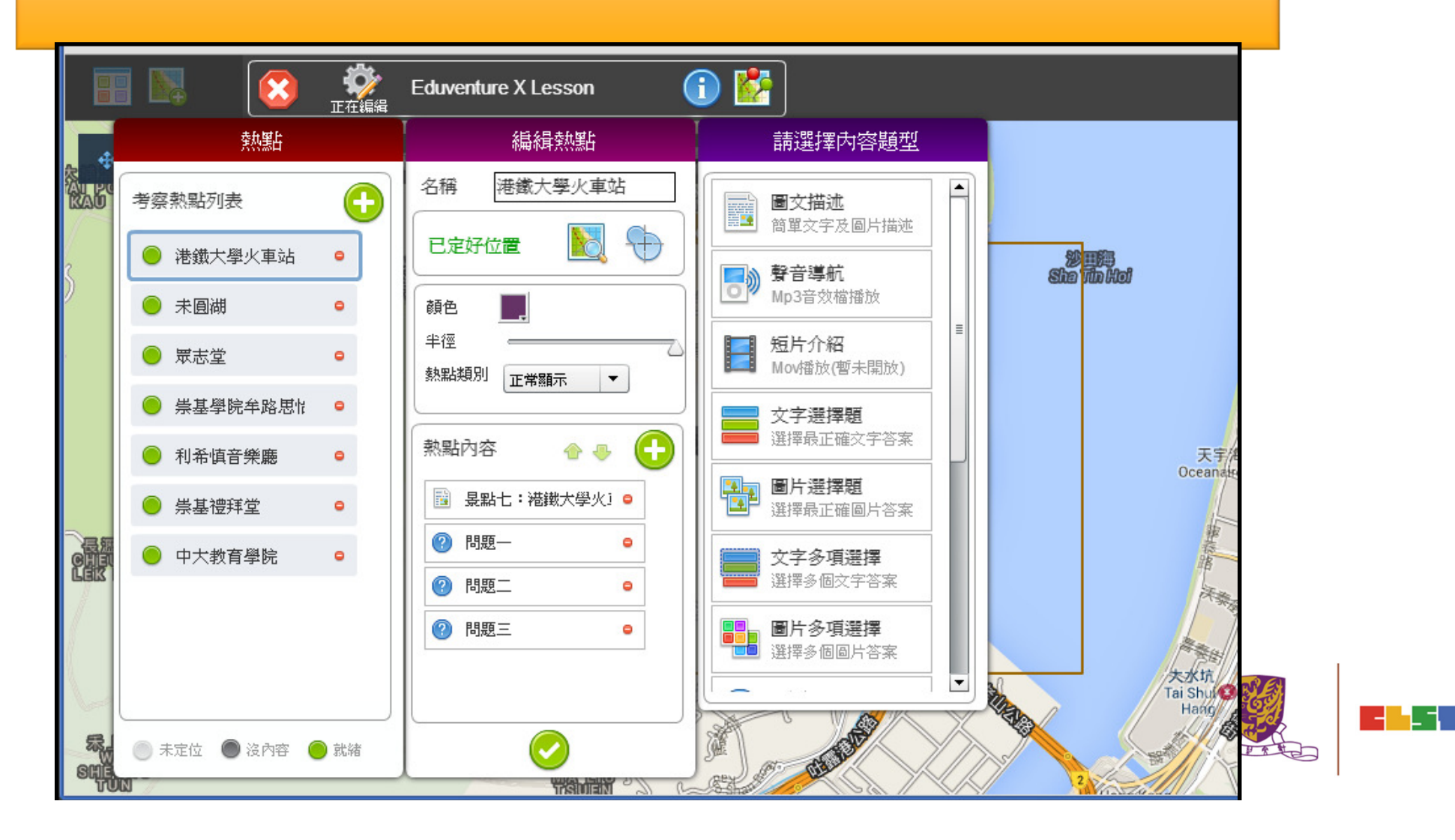

15

# 步驟八:加入熱點

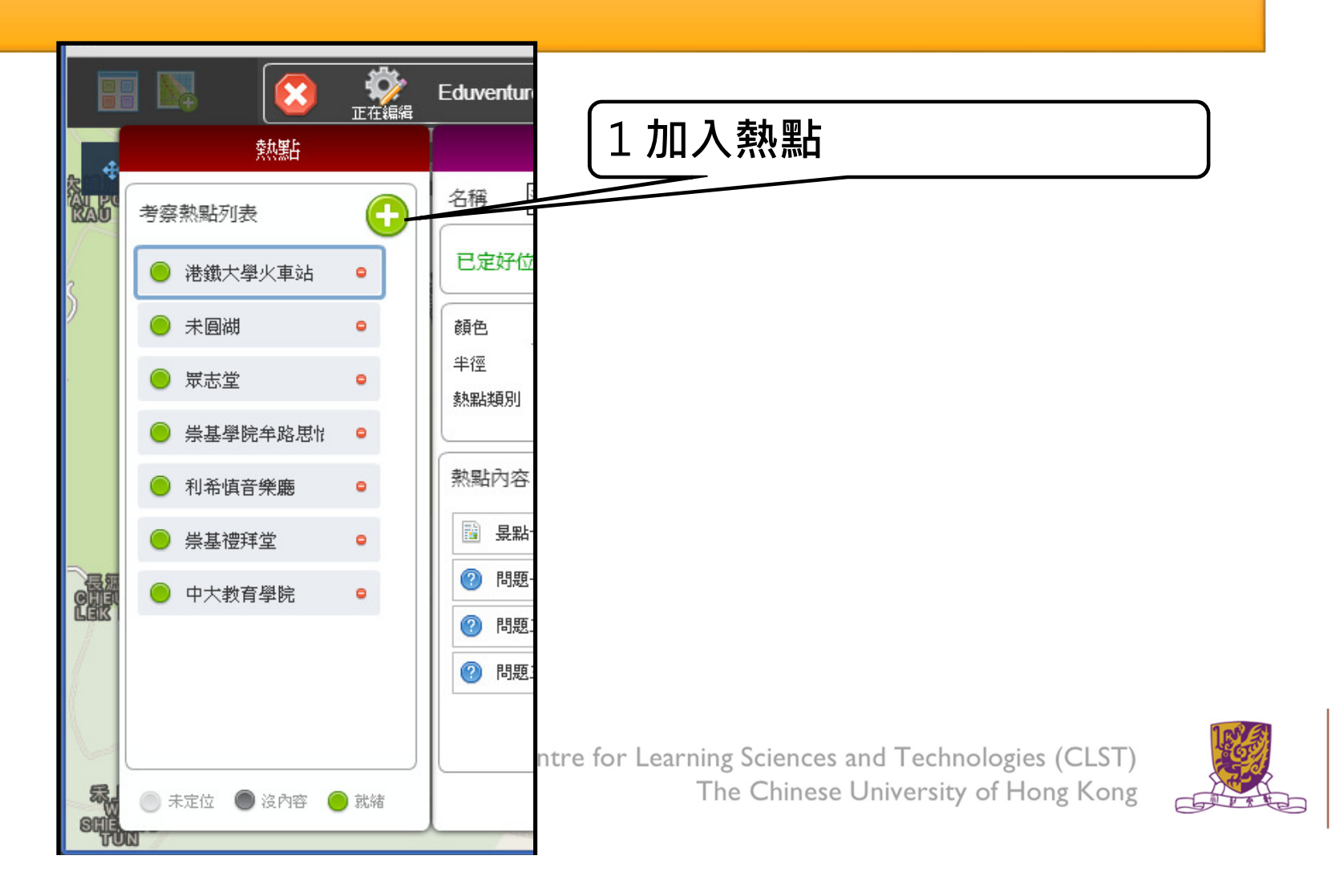

-

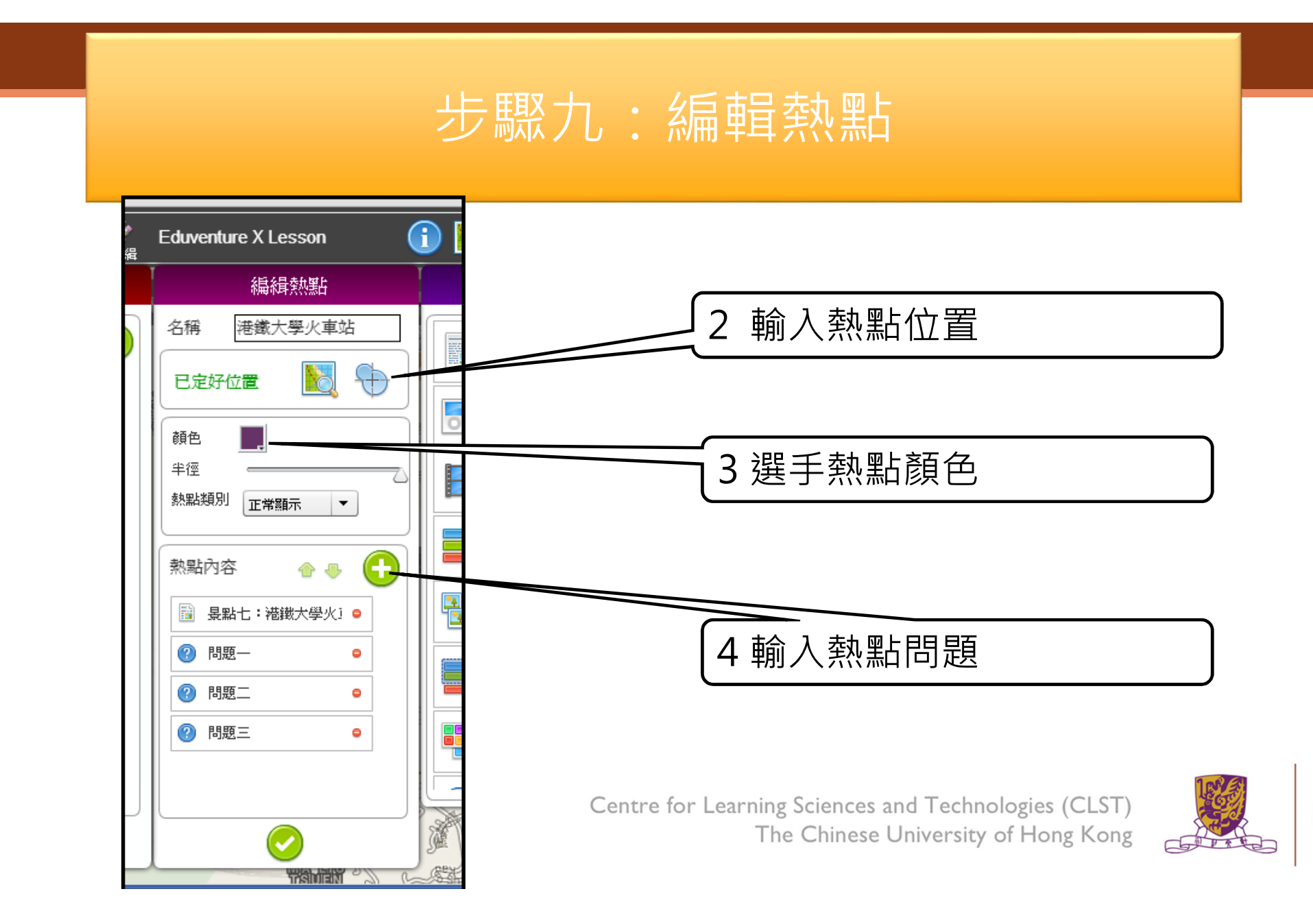

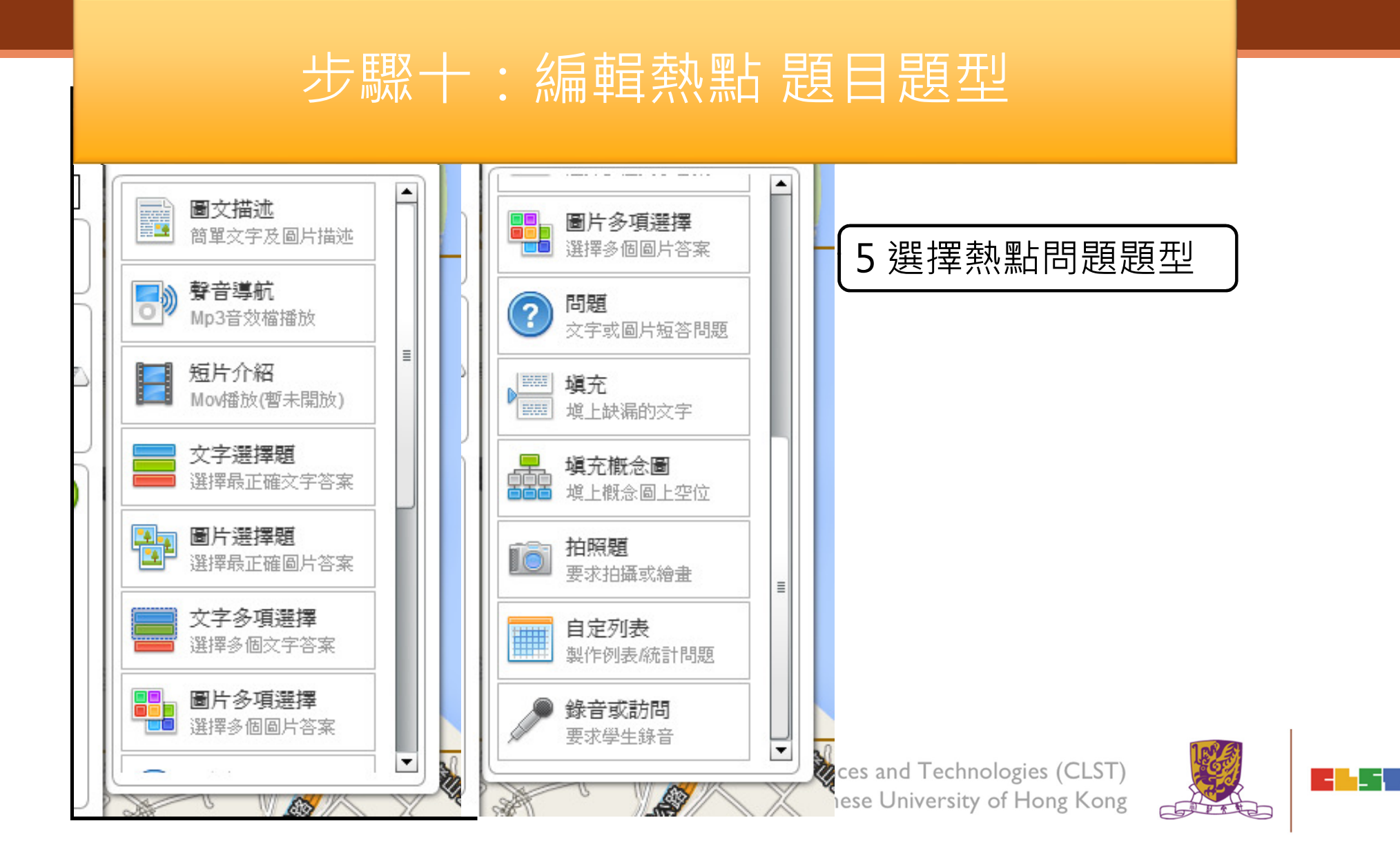

# EduVenture VR

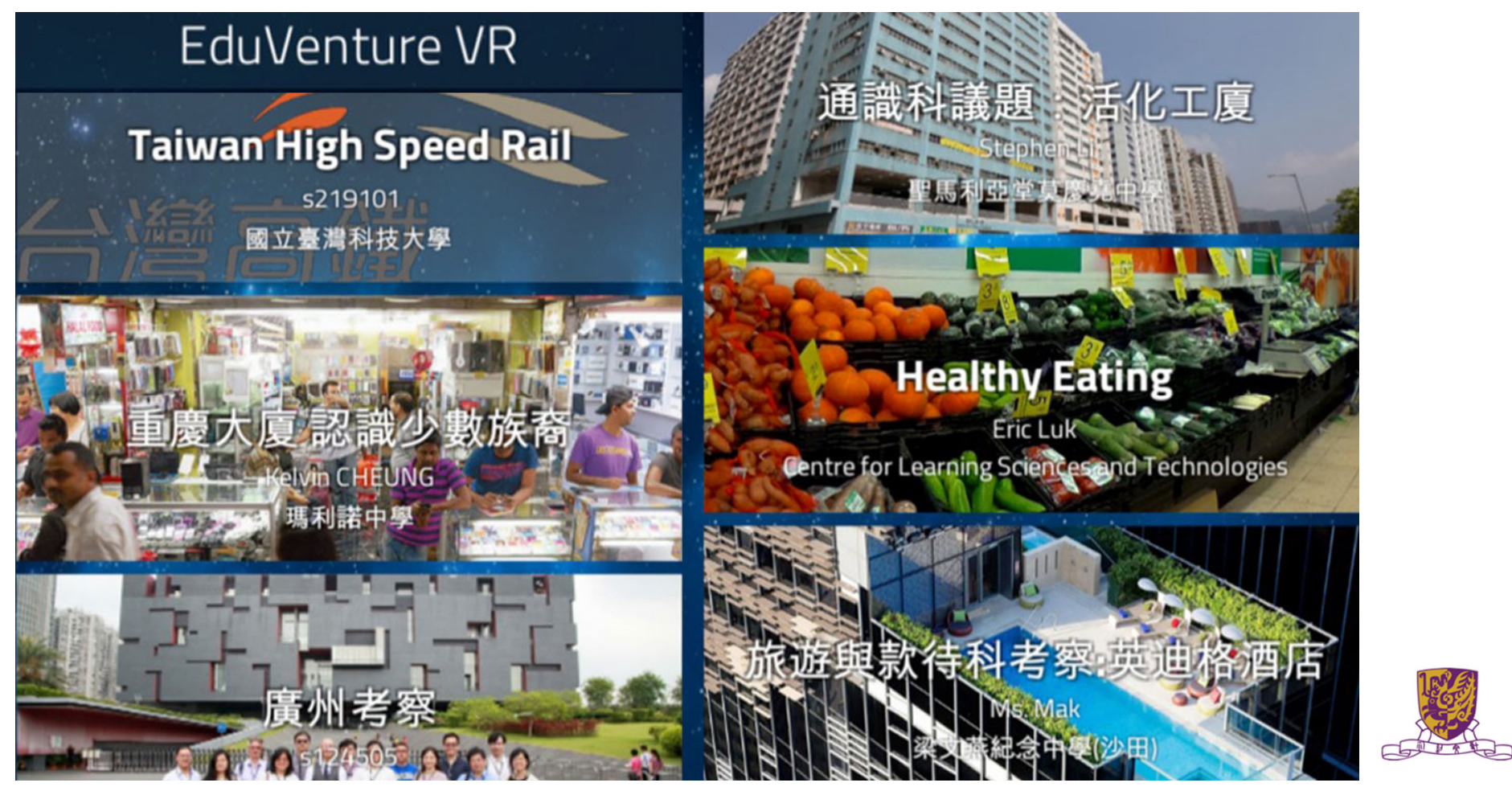

# (B) . EduVenture VR

•EduVenture VR (EVVR) is an online platform to carry out Virtual Reality (VR) learning. Using the EVVR composer, teachers can distribute VR content and construct a VR field trip for students.

•They can also add interactive elements inside to enhance students' learning motivation. With mobile devices and tray glasses on hand, students can experience outdoor learning in VR style, which makes teaching and learning more interesting and flexible.

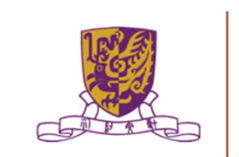

# Entering EduVenture VR

Open the browser and enter the URL: <u>http://vr.ev-cuhk.net</u>

| Step | Procedures                                                               | User Interface                                                          |
|------|--------------------------------------------------------------------------|-------------------------------------------------------------------------|
| 1    | Press the button to enter<br>the EVVR Composer                           | Composer<br>教作編輯器 (Beta)<br>Version 1.1.19                              |
| 2    | Go to iTunes (iOS) / Play<br>Store (Android) to download<br>the EVVR App | Mobile Apps<br>手機應用程式<br>iOS v1.1.18<br>Android v1.2<br>iOS Google Play |

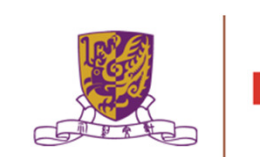

# EduVenture VR Composer

Using the EVVR Composer, teachers can distribute VR content and create their own teaching materials.

In order to identify the owner of the VR content, teachers will be given a username and password to login.

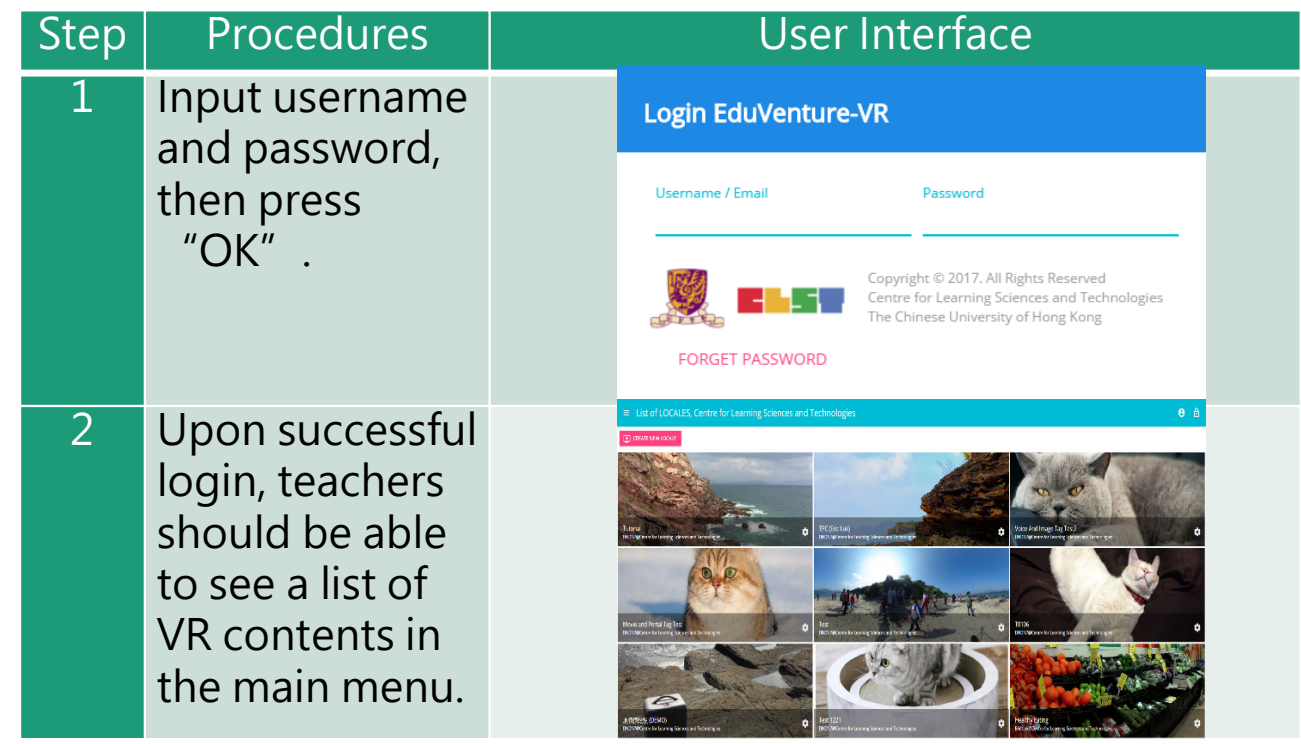

Fechnologies (CLST) ersity of Hong Kong

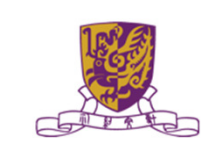

# Control Panel

#### How to Edit User Account Information

| Step | Procedures                                                                                                    |  |
|------|----------------------------------------------------------------------------------------------------|--|
| 1    | Press at the top, then select "My Info" (name and email).                                                                                                    |  |
| 2    | Input the new name, email or password, then press "OK".                                                                                                    |  |
| 3    | Press "Cancel" to discard everything and return to main menu.                                                                                                    |  |
| UI   | User Information School Name Centre for Learning Sciences and Technologies Last Login Time 2017-03-02 16:40:48 Display Name Name shown on LOCALEs Display Name DNDN7 |  |
|      | Email Can be used as login name<br>anc@ccc.com                                                                                                    |  |

## Control Panel

Similarly, teachers can also change their password.

| Step | Procedures                                                    |  |
|------|---------------------------------------------------------------|--|
| 1    | Press at the top, then select "Change Password".              |  |
| 2    | Input the old password and new password, then press "OK" .    |  |
| 3    | Press "Cancel" to discard everything and return to main menu. |  |
| UI   | Change Password Old Password                                  |  |
|      | New Password should contain letters and digits                |  |
|      | Re-enter New Password CANCEL OK                               |  |

## Locales

- "Locale", place or locality, especially with reference to events or circumstances connected with it
- "Locale" is referring to the VR learning materials. Each locale is made up of a series of stages;
- •Each stage can either be a 360 movie or a 360 image. These stages can combine together to produce a VR learning experience.

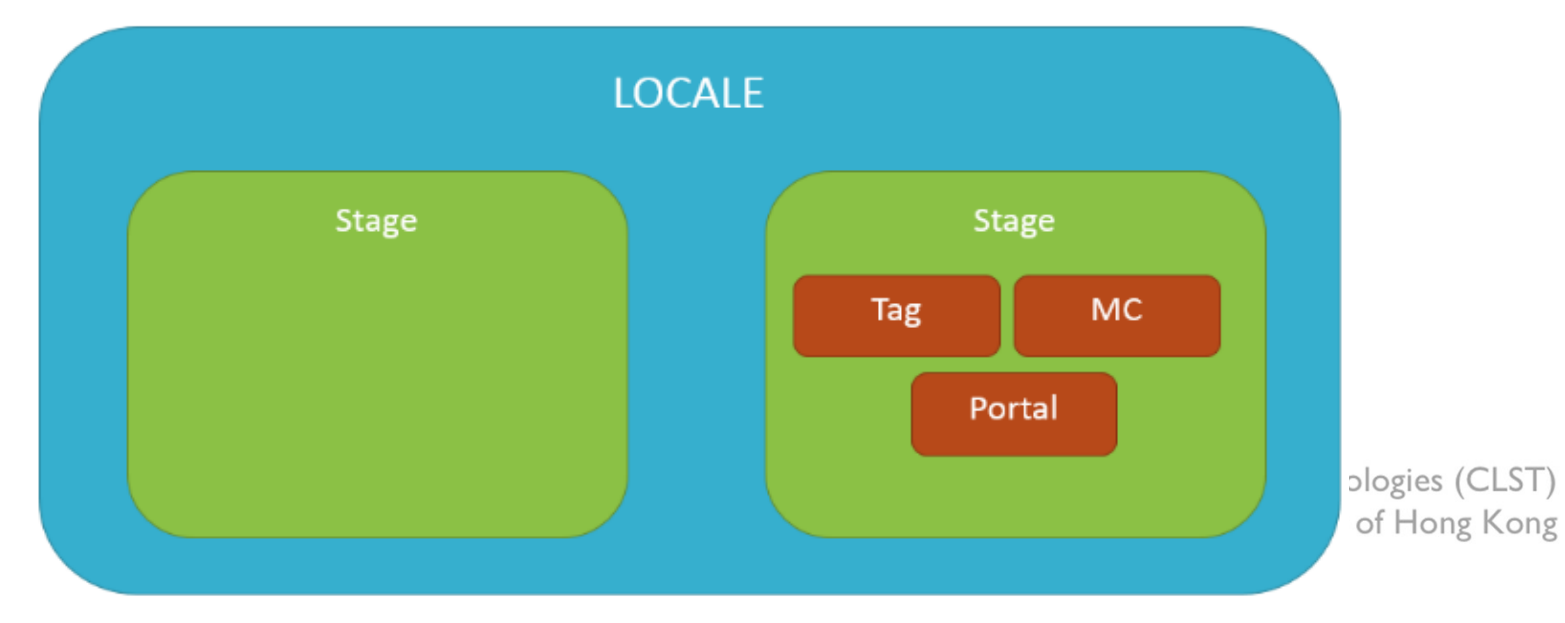

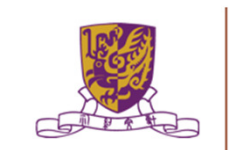

## How to Create a Locale

| Step | Procedures                                                | User Interface                                                    |
|------|-----------------------------------------------------------|-------------------------------------------------------------------|
| 1    | Press "Create New Locale" at the top.                     | E CREATE NEW LOCALE                                               |
| 2    | Enter the locale's name and description. Be creative!     | LOCALE NameLOCALE descriptionTry to be creativeTry to be creative |
| 3    | Upload the locale's cover image<br>(jpg, jpeg, png, gif). | Cover Image. Accepts:<br>jpg,png,jpeg,gif<br>UPLOAD<br>T)         |

PAT

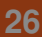

### How to Create a Locale

4 Indicate these 2 settings.

"Open to Public": Can all users view the locale?

"Ready to Publish": Is the locale ready to be used by public?

Upon successful creation of locale, a new locale

(with the owner's name, the locale's name and the locale's cover image) should appear in the main menu.

Centre for Learning Sciences and Technologies (CLST) The Chinese University of Hong Kong

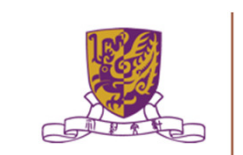

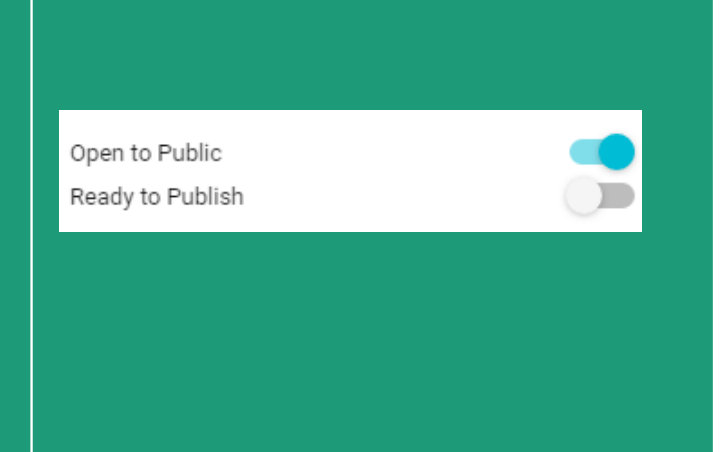

### How to Edit a Locale

| Step | Procedures                                                              | User Interface                                                   |  |
|------|-------------------------------------------------------------------------|------------------------------------------------------------------|--|
| 1    | Press the setting button at the right bottom corner.                    | Tutorial<br>DNDN/@Centre for Learning Sciences and Technologies. |  |
| 2    | Press "View/Edit Detail" .                                              | i View/Edit Detail                                               |  |
| 3    | Edit the locale's name, description,<br>"OK" to confirm and "Cancel" to | public and publish settings. Press<br>return.                    |  |

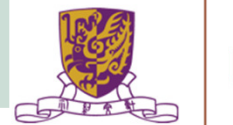

#### How to Edit a Locale

| Step | Procedures              | User Inte                          | rface              |        |  |
|------|-------------------------|------------------------------------|--------------------|--------|--|
| UI   |                         |                                    |                    |        |  |
|      | Edit LOCALE: Tutorial   |                                    |                    |        |  |
|      | LOCALE Name<br>Tutorial | LOCALE description Tutorial        |                    |        |  |
|      | IMG_8187.JPG            | Open to Public<br>Ready to Publish |                    |        |  |
|      | Size: 3 MB              | CAN                                | ICEL OK            | 100/21 |  |
|      |                         | The Chinese Unive                  | rsity of Hong Kong |        |  |

29

#### How to Delete a Locale

| Step | Procedures                                           | User Interface                                                  |   |
|------|------------------------------------------------------|-----------------------------------------------------------------|---|
| 1    | Press the setting button at the right bottom corner. | Tutorial<br>DKX/V/BCenne for Learning Sciences and Technologies |   |
| 2    | Press "Delete".                                      | 🖬 Delete                                                        |   |
| 3    | Press "Cancel" to return and "Confirm"               | to delete.                                                      |   |
| UI   | Confirm delete LOCALE: 地質探險記 (DEMO) ?                | CANCEL CONFIRM                                                  | l |
|      |                                                      | The Chinese University of Hong Kong                             | 2 |

-

# Stages

- •Stages are the building blocks of a locale.
- •A stage can be a 360 movie or a 360 image.
- •Inside a stage, teachers can add interactive elements such as tags, MCs and portals.

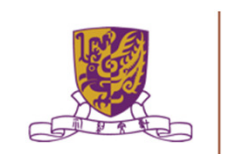

#### How to Create a Stage

| Step | Procedures                                          | User Interface                                   |
|------|-----------------------------------------------------|--------------------------------------------------|
| 1    | Press "Create New Stage" .                          |                                                  |
| 2    | Enter the stage's name.                             | Stage Name<br>Try to be creative                 |
| 3    | Indicate 360 Movie / Photo<br>(Default: 360 Movie). | <ul> <li>360 Movie</li> <li>360 Photo</li> </ul> |

#### Upon successful creation, the new stage will appear on the left navigation bar.

Centre for Learning Sciences and Technologies (CLST) The Chinese University of Hong Kong

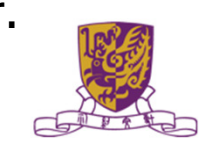

# How to Create a Stage

- •The left navigation bar shows all the stages in sequence
- •The right hand side allows teachers to upload their 360 movie / image

| lcon        | Meaning   |
|-------------|-----------|
| 🔛 Stage 1 🗸 | 360 Movie |
| 🗖 Stage 2 🗸 | 360 Image |

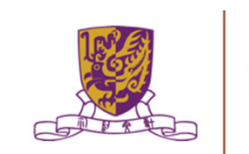

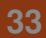

#### Upload 360 Movie / Image for a Stage

| Step | Procedures                                                                  | User Interface                             |
|------|-----------------------------------------------------------------------------|--------------------------------------------|
| 1    | Press "Upload" .<br>Movie: mov, mp4, m4v, avi<br>Image: jpg, jpeg, png, gif | UPLOAD                                     |
| 2    | Wait until 100%                                                             | 100%                                       |
| 3    | Upon successful upload, teachers and the timeline for the VR conter         | should be able to see the thumbnail<br>nt. |
| UI   | 2017/2021                                                                   |                                            |
|      |                                                                             | The Chinese University of Hong Kong        |

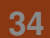

# Edit a Stage

•Teachers can further edit the display sequence of stages using the left navigation bar.

| Step | Procedures                | User Interface           |
|------|---------------------------|--------------------------|
| 1    | Press the 🧹 button.       | 🞬 Stage 1 🗸              |
| 2    | Press "Move Up" / "Down". | Move Up ↑<br>Move Down ↓ |

Centre for Learning Sciences and Technologies (CLST) The Chinese University of Hong Kong

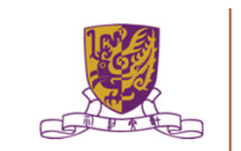

### Delete a Stage

| Step | Procedures                     | User I           | nterface |  |
|------|--------------------------------|------------------|----------|--|
| 1    | Press the 🖕 button.            | Stage 1          | I ~      |  |
| 2    | Press "Delete" .               | Delete           | 1        |  |
| 3    | Press "Cancel" to return and   | "Confirm" to del | ete.     |  |
| UI   | Confirm delete Stage: Stage 5? | CANCEL CONFIRM   |          |  |

Centre for Learning Sciences and Technologies (CLST) The Chinese University of Hong Kong

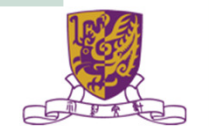

-

. -
### Playback Elements

- •Teachers can add interactive elements in the VR world.
- •They include tags, MCs and portals.

| Step | Procedures                                                    | User Interface |                     | r Interface      |
|------|---------------------------------------------------------------|----------------|---------------------|------------------|
| 1    | Drag the timeline to indicate when the element should appear. | 00:01 / 00:06  |                     | •                |
| 2    | Press "Element At<br>This Moment"                             |                |                     | T AT THIS MOMENT |
| 3    | Choose the element:<br>"Tag", "MC" or "Portal"                | ●<br>■<br>☆=   | Tag<br>MC<br>Portal |                  |

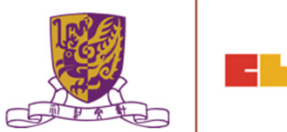

The Chinese University of Hong Kong

# How to Create a Tag

•Tag can display information such as text, voice or enlarged image.

| Step | Procedures                                                             | User Interface                                                                         |  |
|------|------------------------------------------------------------------------|----------------------------------------------------------------------------------------|--|
| 1    | Enter the display text.                                                | Tag Text                                                                               |  |
| 2    | Choose the tag type.                                                   | None O Voice O Image UPLOAD                                                            |  |
| 2a   | For voice, upload an mp3.<br>Toggle autoplay or not<br>(Default: Off). | Autoplay sound file                                                                    |  |
| 2b   | For image, upload these formats:<br>jpg, jpeg, png, gif.               | UPLOAD                                                                                 |  |
|      | Centre                                                                 | e for Learning Sciences and Technologies (CLST)<br>The Chinese University of Hong Kong |  |

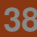

# How to Create a Tag

•Tag can display information such as text, voice or enlarged image.

| Step | Procedures                                                          | User Interface  |
|------|---------------------------------------------------------------------|-----------------|
| 3    | Drag the pin to indicate where<br>the tag should appear.            |                 |
| 4    | Drag the timeline to indicate<br>how long the tag should<br>appear. | Last for 5 Sec. |

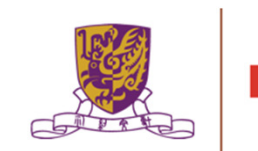

# Create a MC

•Each MC has 4 choices and at least 1 correct answer.

•Teachers can limit how many times the students can attempt a MC.

| Step | Procedures                                                                   | User Interface                            |
|------|------------------------------------------------------------------------------|-------------------------------------------|
| 1    | Enter the question.                                                          | The Question                              |
| 2    | Enter the 4 choices and toggle at least                                      | 1 correct answer.                         |
| UI   | Choice A Choi<br>Correct Answer Corr<br>Choice C Choi<br>Correct Answer Corr | ce B<br>ect Answer<br>lce D<br>ect Answer |
| 3    | Adjust how many times the students can answer this MC.                       | ⊖ Unlimited ⊕                             |

### Create a Portal

•Portal is the transfer gateway to other stages.

•Teachers can set at most select 4 destination stages for a portal.

| Step | Procedures                                                                       | User Interface                                                                                |
|------|----------------------------------------------------------------------------------|-----------------------------------------------------------------------------------------------|
| 1    | Enter the display text, e.g.,<br>"To Stage 2"                                    | Tell the user something about<br>these portals                                                |
| 2    | Pick the destination stages.                                                     | DESTINATION STAGE 1     DESTINATION STAGE 2       DESTINATION STAGE 3     DESTINATION STAGE 4 |
| UI   | Stage Picker<br>Stage 1<br>0 Playback Elements<br>Stage 3<br>0 Playback Elements | Stage 2<br>2 Playback Elements                                                                |

#### Review the Playback Elements

•Teachers can review the playback elements they added in the bottom panel.

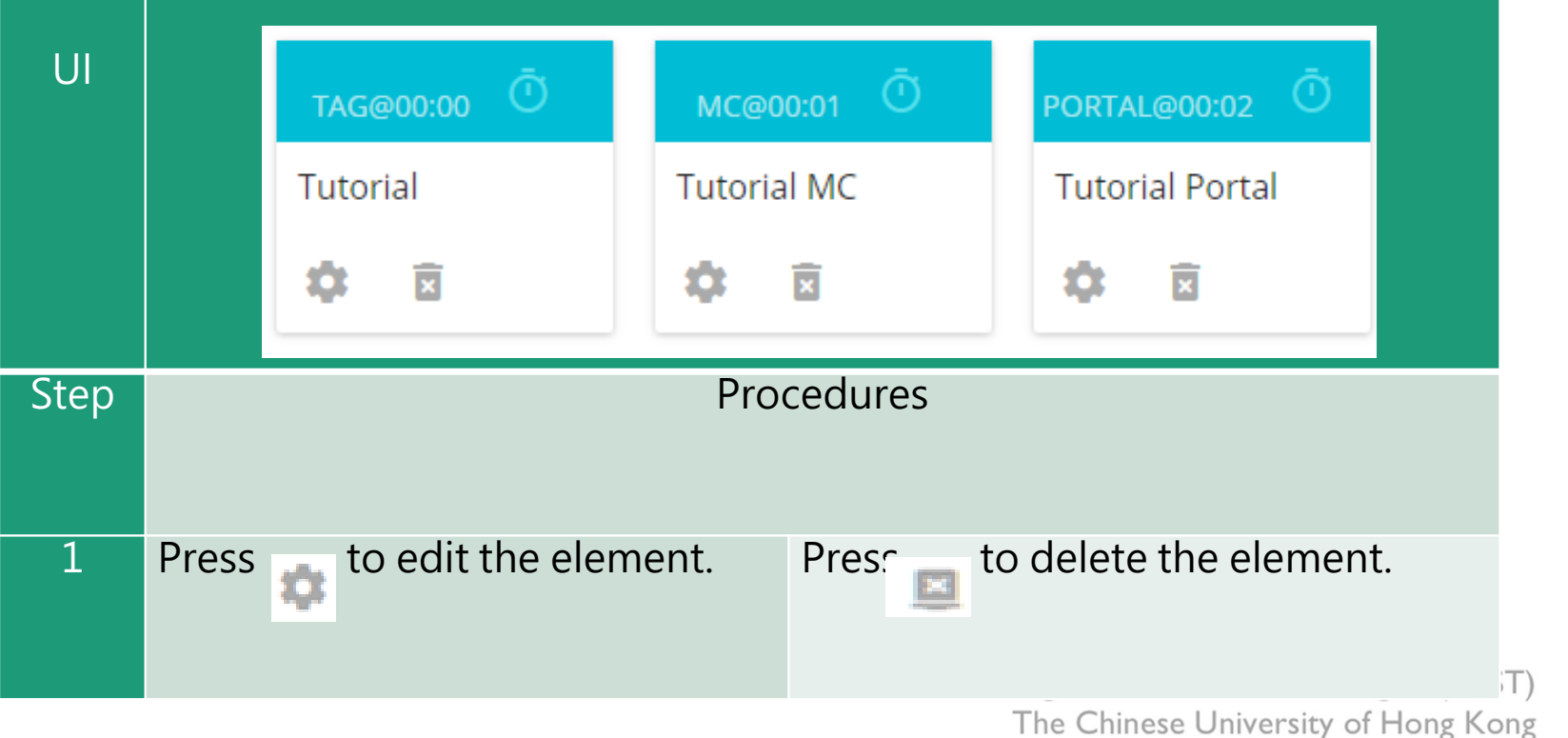

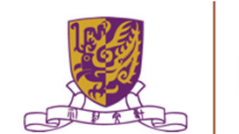

## EduVenture VR App

After installing the EVVR App, students should be able to see the locales that are set public and ready to publish in the composer.

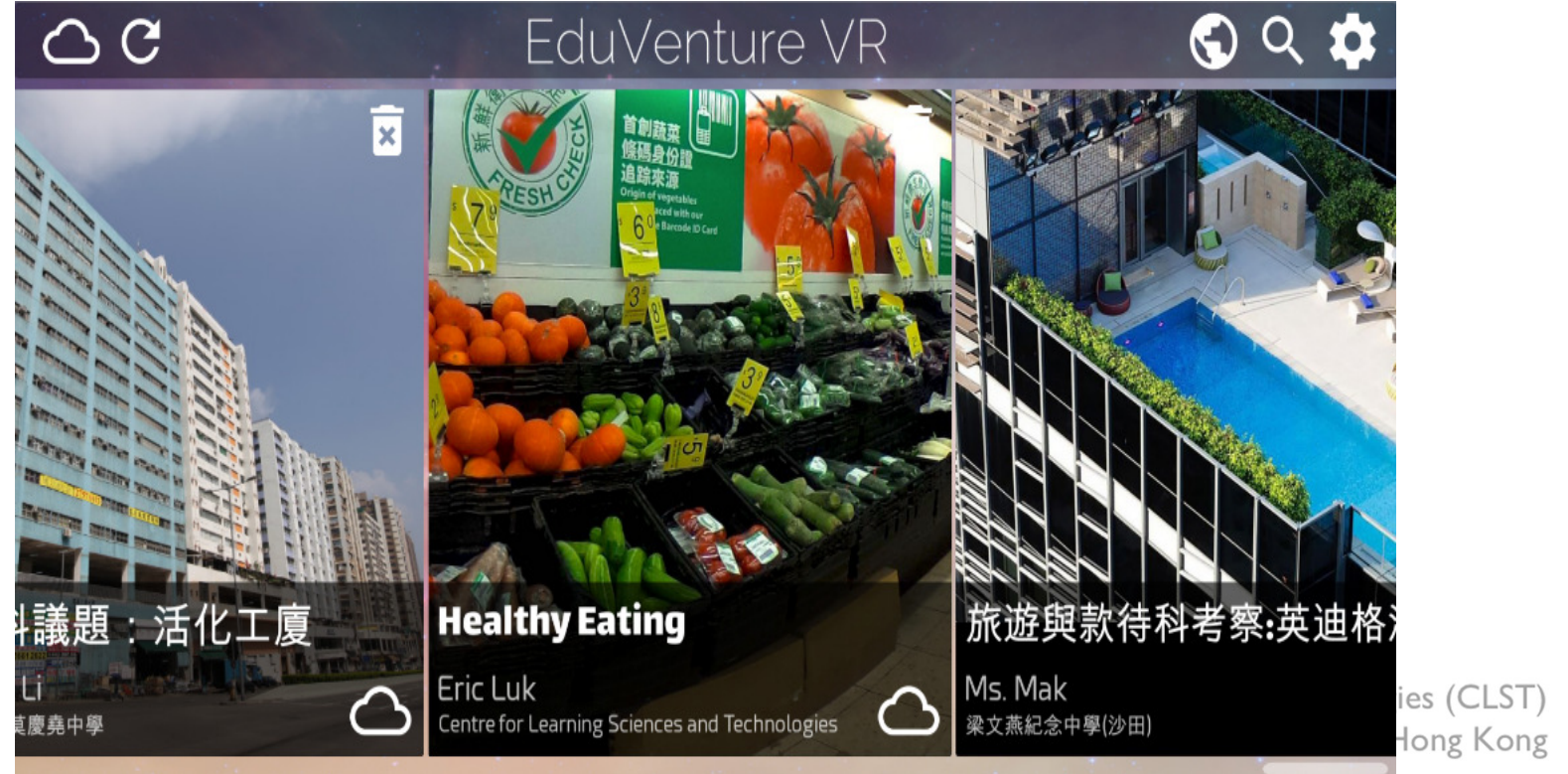

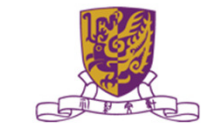

## Control Panel

| c c |            | EduVenture VR                                        |   |
|-----|------------|------------------------------------------------------|---|
|     | )          |                                                      |   |
| No. | lcons      | Functions                                            |   |
| 1a  | $\bigcirc$ | Display the online locales<br>(Can switch to 1b)     |   |
| 1b  |            | Display the downloaded locales<br>(Can switch to 1a) | S |
| 2   | C          | Refresh the locale menu                              |   |
| 3a  |            | Display all public locales<br>(Can switch to 3b)     |   |
| 3b  | Ê          | Display private locales only<br>(Can switch to 3a)   |   |
| 4   | Q          | Search a particular locale                           |   |
| 5   |            | Configure game settings                              |   |

-

## Download a Locale

| Step | Procedures                                                                                             | User Interface                                                                                                    |  |
|------|----------------------------------------------------------------------------------------------------|----------------------------------------------------------------------------------------------------|--|
| 1    | Press the locale to download                                                                           |                                                                                                    |  |
| UI   | C EduVentur<br>建版:活化工作<br>正化工作<br>Ere Life<br>Ere Life<br>Ere Life<br>Ere Life<br>Ere Life<br>Ere Life | e VR<br>© C. ✿<br>With the second second |  |
| 2    | Press "Yes" to download and press "No" to return.                                                      | Total size is 166.3 MB, continue?<br>No Yes                                                                                                    |  |
| 3    | Press to stop downloading<br>if necessary.<br>Otherwise, wait until 100%<br>downloaded.                | Connecting to VR World                                                                                                    |  |

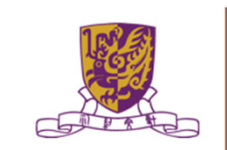

#### Download a Locale

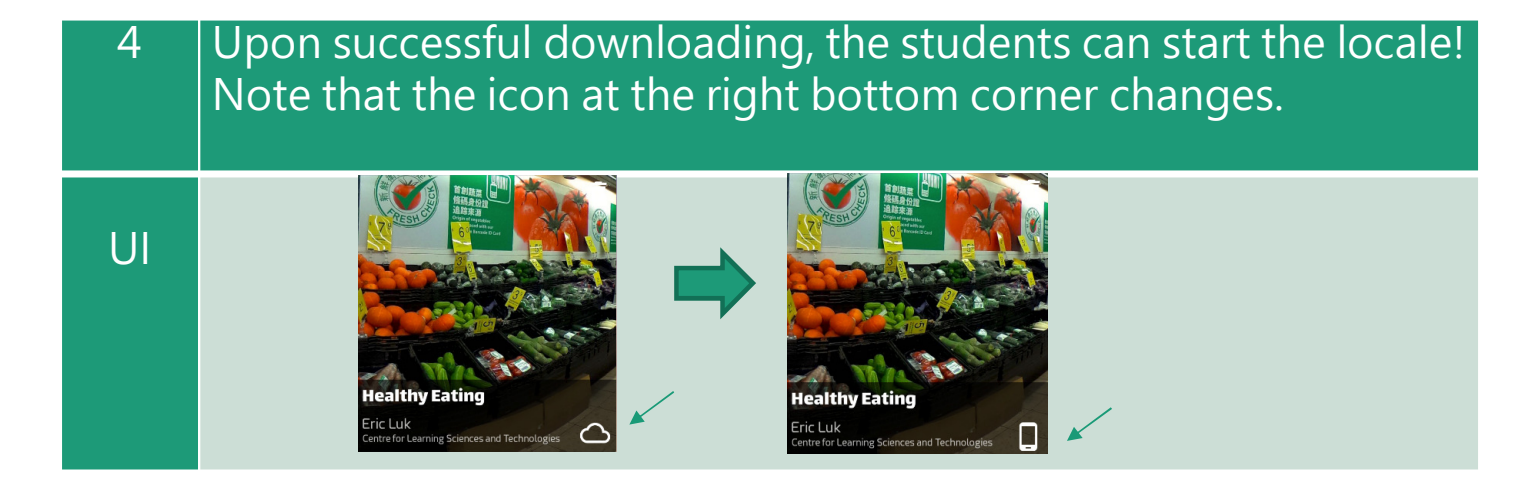

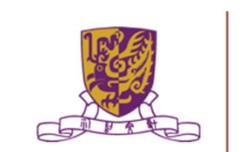

### Inside the VR World

### How to Reverse/Play/Stop the VR content

When the students look downwards, a control panel will pop up.

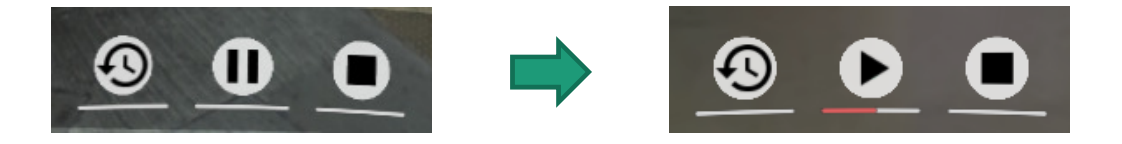

- There are 3 actions: reverse, pause/resume and stop the 360 movie / image.
- To perform these in the VR world, simply move the pointer to the button for 2 seconds.

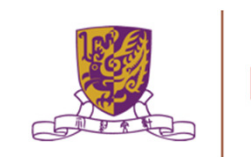

### How to Respond to a Tag

Either text, image or voice tag will be displayed (according to the composer's database).

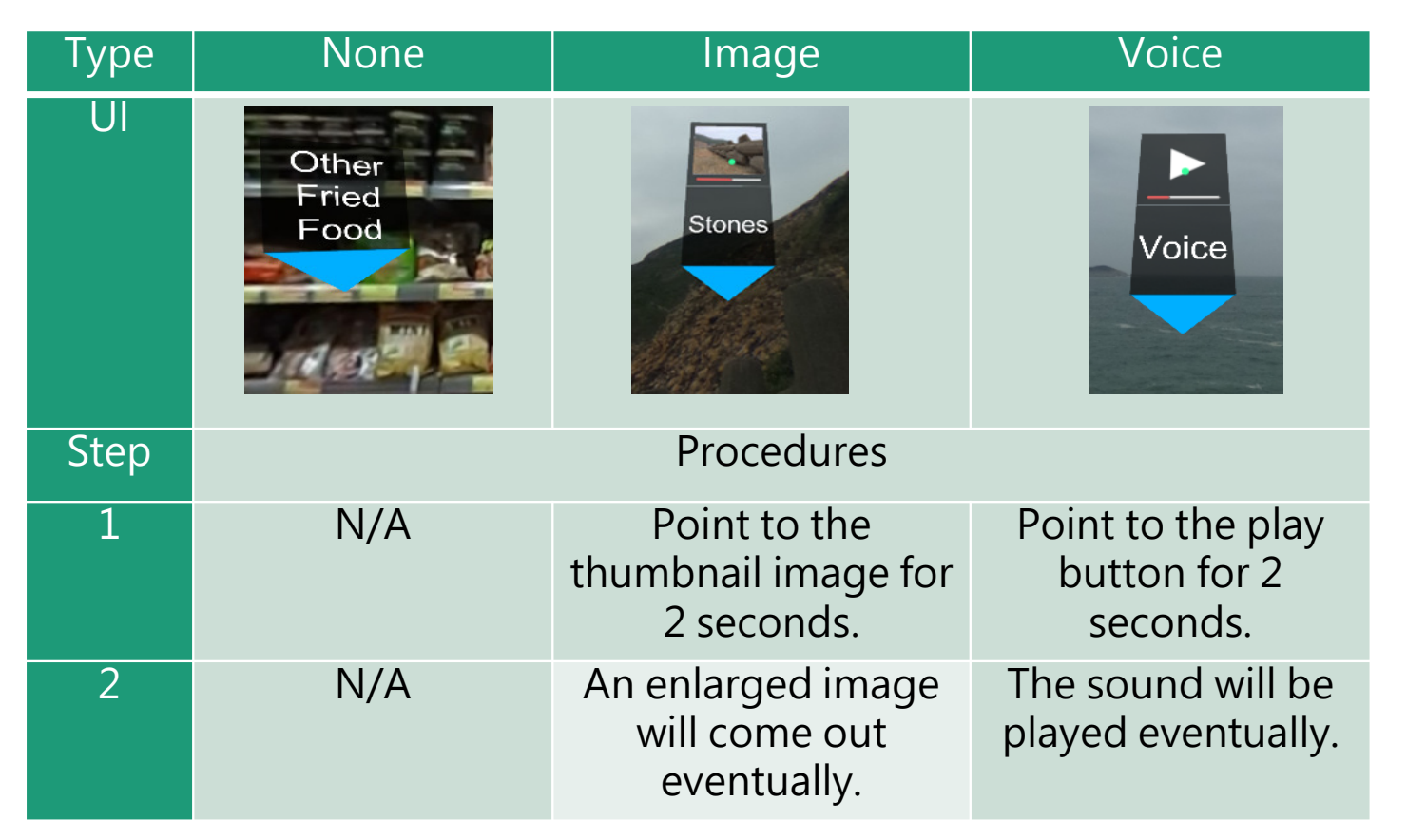

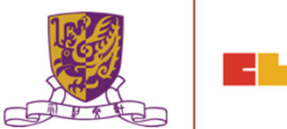

### How to Respond to a MC

The number of chances, the MC question and the 4 choices will now be displayed (according to the composer's database).

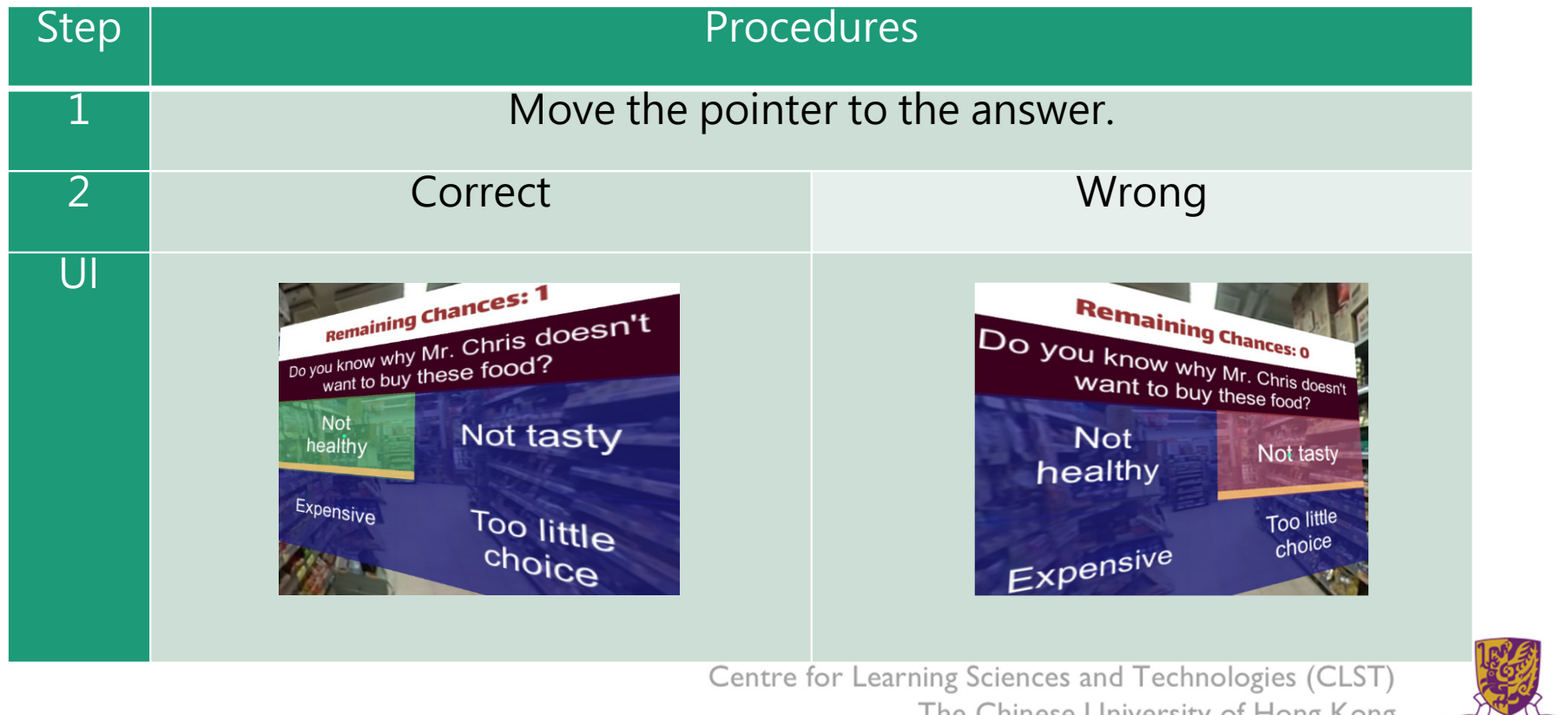

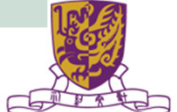

## How to Respond to a Portal

Students can teleport to other stages through portal. The portal title and destination stages will now be displayed (according to the composer's database).

| Step | Procedures                                                                                                    |  |
|------|----------------------------------------------------------------------------------------------------|--|
| 1    | Move the pointer to the destination stage and wait for 2 seconds. The portal will then teleport to the destination stage. |  |
| UI   | Which stage to go?         Stage 1         Stage 2         Stage 2                                                        |  |

#### How to Continue to Next Stage

•After finishing a stage, a "Continue Panel" will pop up.

•The student can either replay, continue or quit, by moving the pointer to the option.

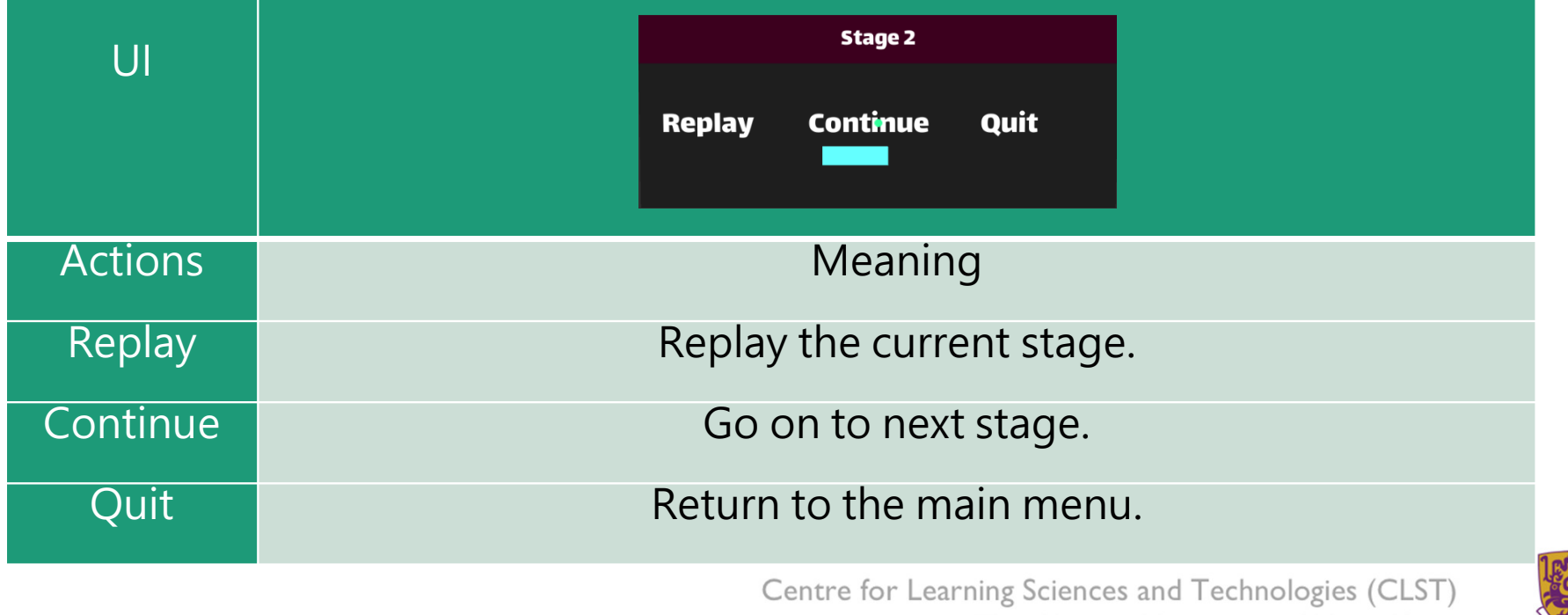

The Chinese University of Hong Kong

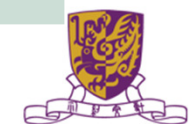

# Quit Panel

- •After finishing all stages, a "Quit Panel" will pop up.
- •The student can either replay, restart or quit, by moving the pointer to the option

| 111     | Quit?                         |  |  |
|---------|-------------------------------|--|--|
| U       | Replay Restart Quit           |  |  |
| Actions | Meaning                       |  |  |
| Replay  | Replay the current stage.     |  |  |
| Restart | Restart from the first stage. |  |  |
| Quit    | Return to the main menu.      |  |  |

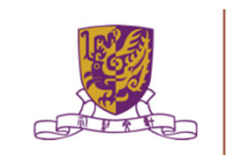

# (B) 簡述監測學生學習成效報告的工具與技術 (EduVenture Retriever)

### 2.4 簡述監測學生學習成效報告的工具與技術 (EduVenture Retriever)

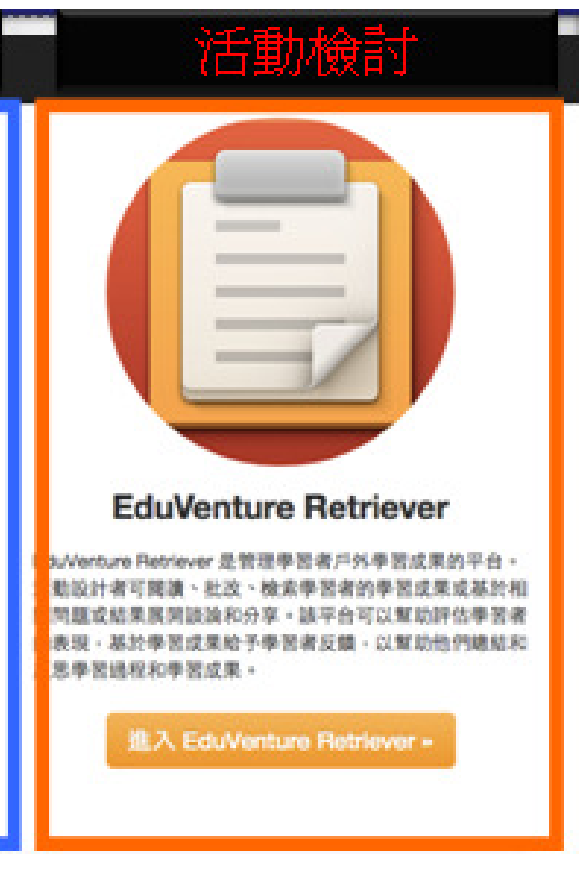

nd Technologies (CLST) Iniversity of Hong Kong

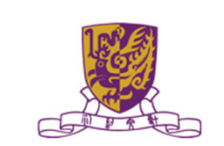

# 2.4 簡述監測學生學習成效報告的工具與技術 (EduVenture Retriever)

| 考察名稱                | 用戶名<br>稱       | 學校/團體               | 最後更新       | 答案數量 |
|---------------------|----------------|---------------------|------------|------|
| Eduventure X Lesson | Wallace<br>Man | EduVenture 共享社<br>群 | 2015-01-02 | 0    |

| 請選擇考察日期    |      |
|------------|------|
| 日期         | 滅交數量 |
| 2014-12-11 | 2    |
| 2014-12-10 | 67   |

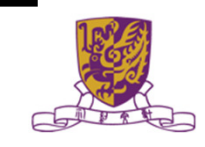

# 2.4 簡述監測學生學習成效報告的工具與技術 (EduVenture Retriever) 以學生為單位

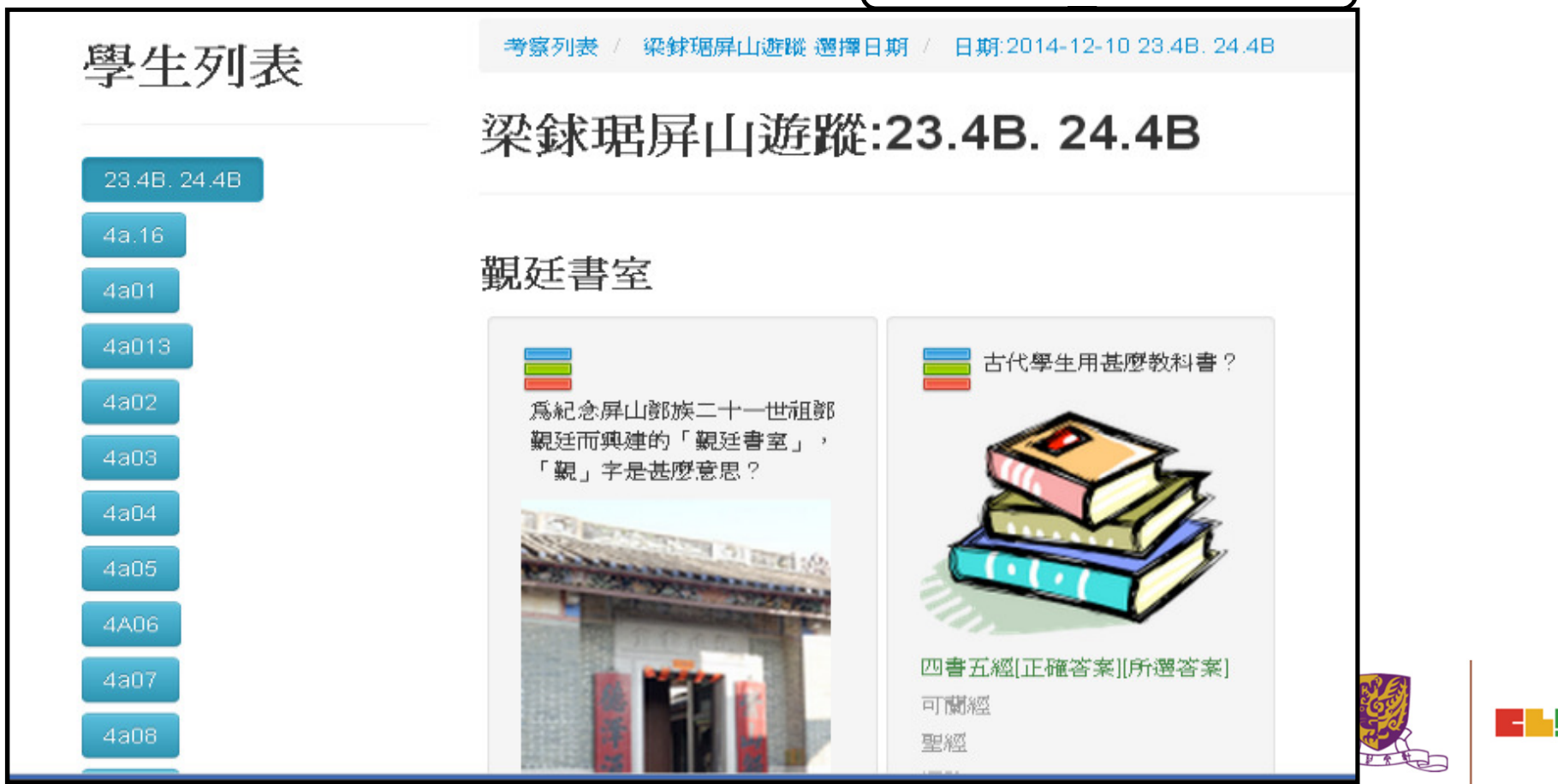

# 2.4 簡述監測學生學習成效報告的工具與技術 (EduVenture Retriever) 以題目為單位

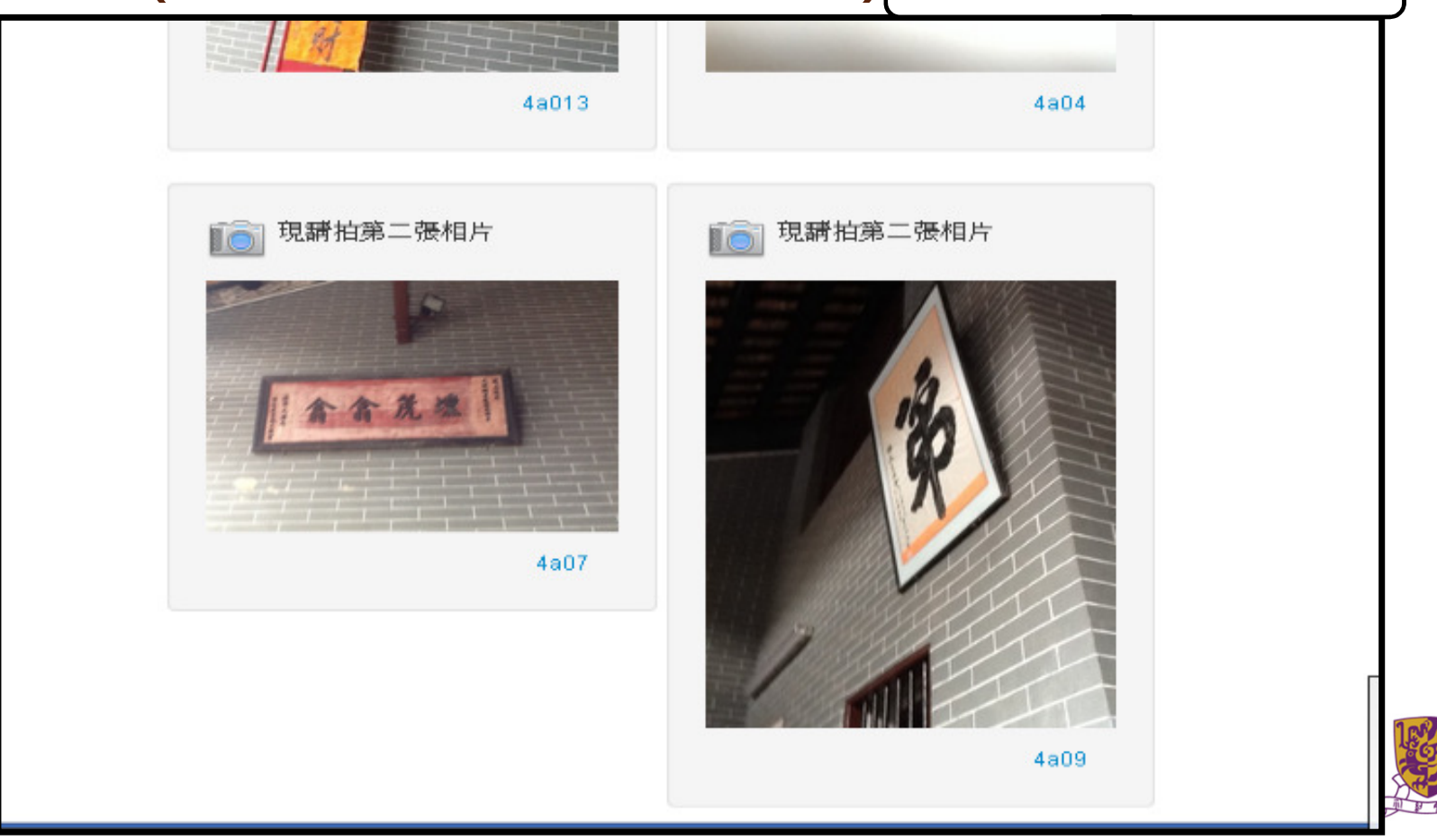

# 課程大綱

#### •第二節:

2.1 課業討論及回饋;

2.2 運用EduVenture Composer創建地圖數據/熱點 和多媒體內容;

#### 2.3 介紹用於環境調查的電子傳感器;

2.4 不同科目運用移動學習的教學案例之討論;

2.5 賬戶管理和設備的安排;

2.6 介紹移動學習活動的替代方案;

2.7 課程總結

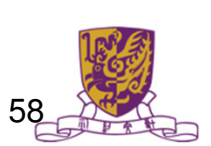

#### 2.3 介紹數碼傳感器和便攜式數據採集儀器,以進行有關移動學習的探究

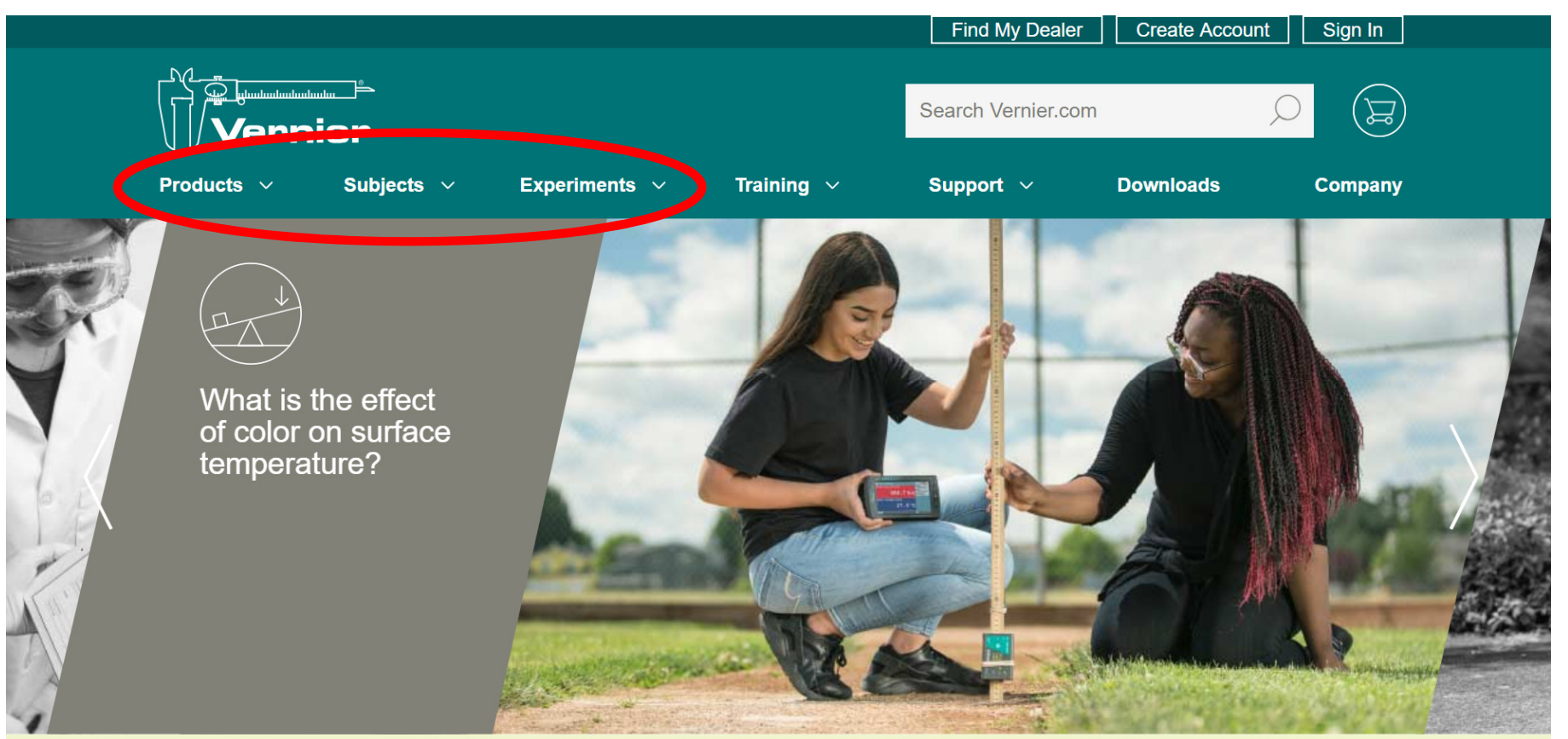

#### https://www.vernier.com

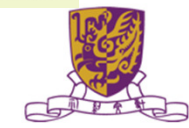

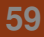

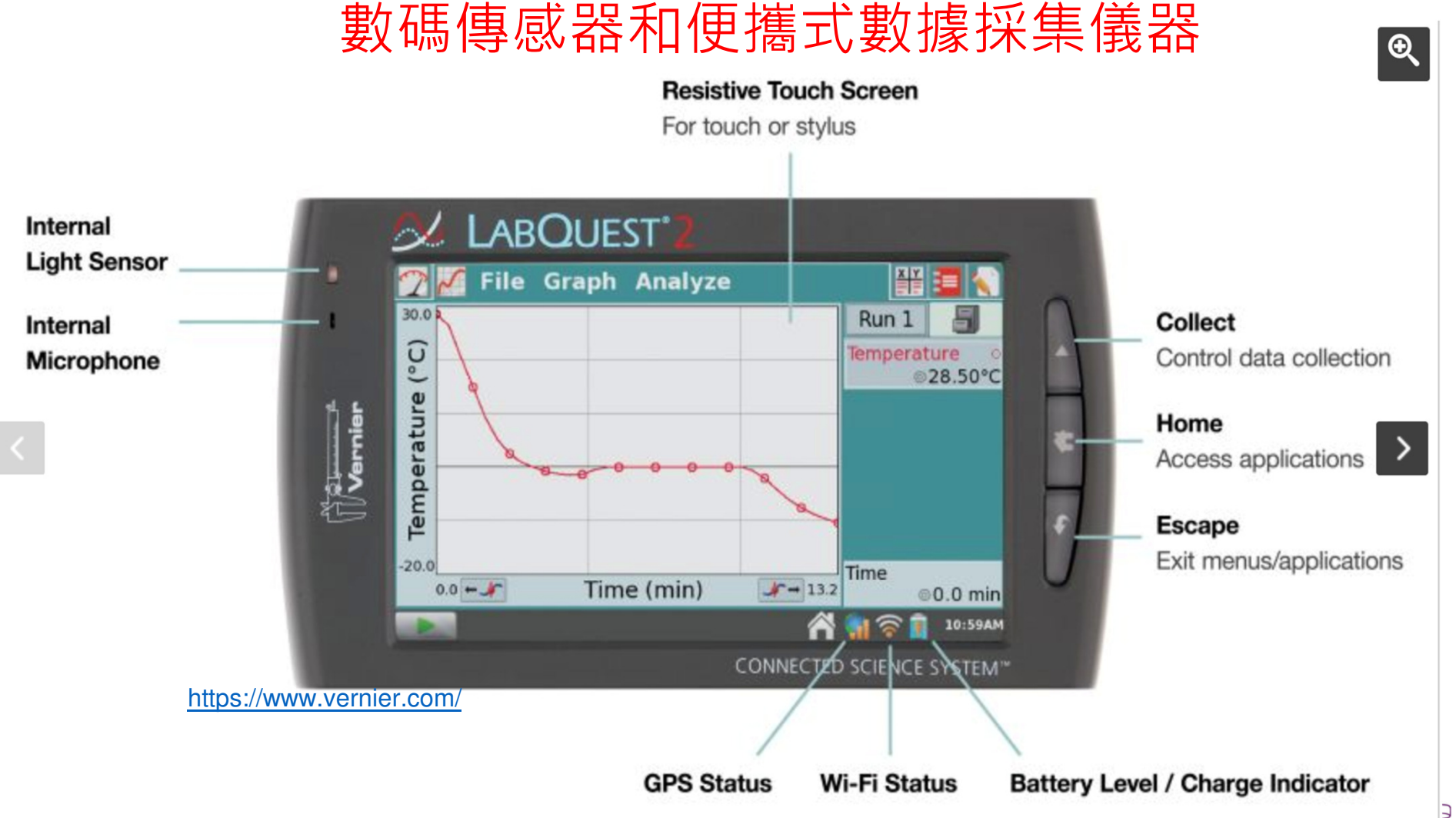

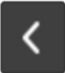

#### **Two Digital Ports**

For use with motion detectors, photogates, drop counters, and more.

#### USB Port

For USB sensors, flash drive, or other USB peripherals.

#### **Three Analog Ports**

For use with 60 compatible sensors such as temperature, pH and

CO2 sensors. Centre for Learning Sciences and Technologies (CLST) The Chinese University of Hong Kong

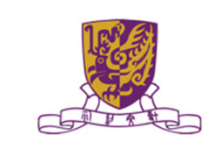

>

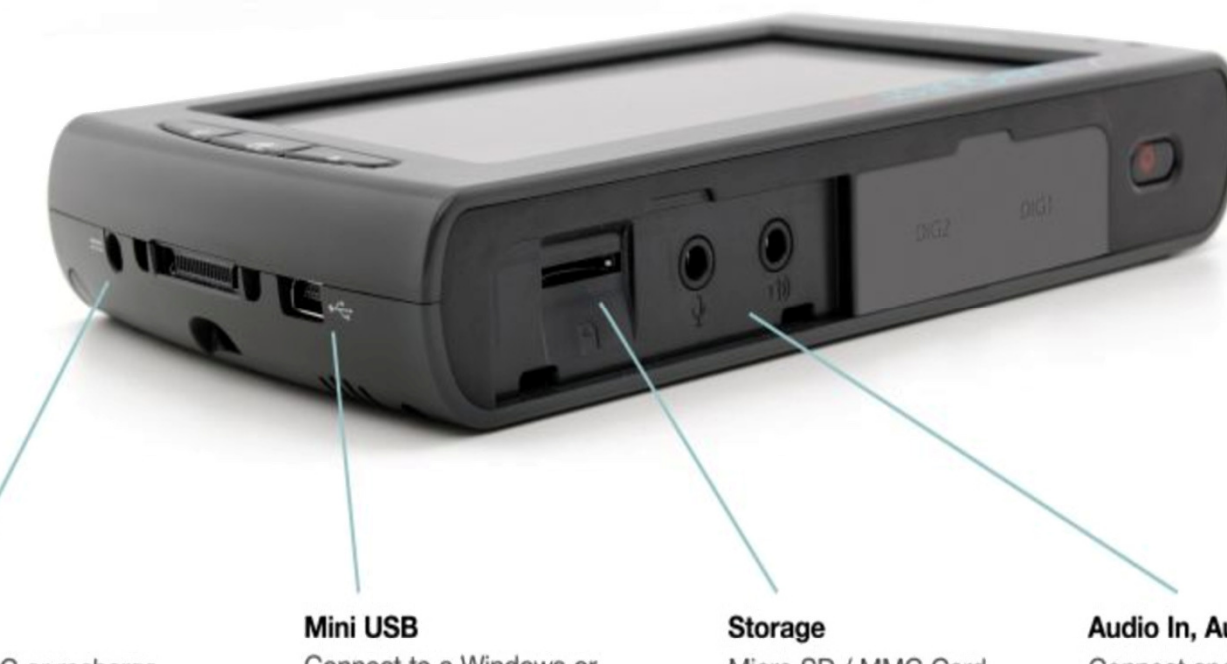

Power Use with AC or recharge LabQuest's lithium-ion battery

Connect to a Windows or Macintosh computer to collect data using Logger Pro

#### Storage Micro SD / MMC Card to expand your storage capability

Centre for Learning Sciences and Technologies (CLST)

The Chinese University of Hong Kong

Audio In, Audio Out Connect speakers, microphone, power amplifier or headphones

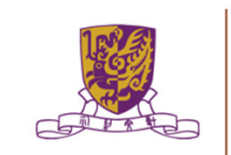

# Connected Science System – data sharing

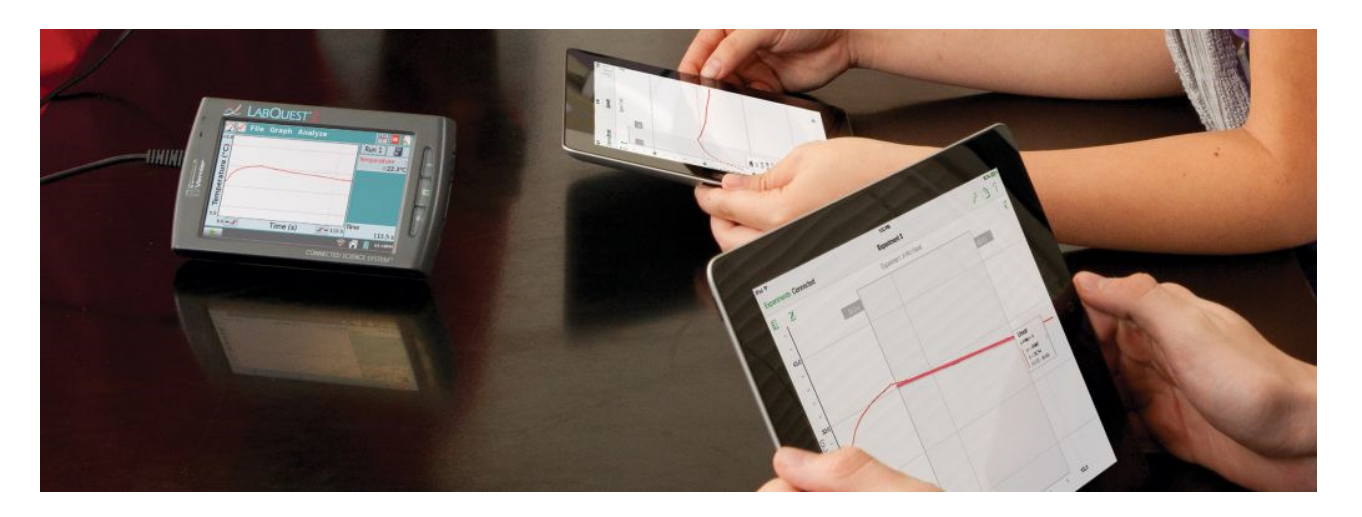

- Use Data Sharing to wirelessly view, collect, analyze, and share experimental data.
- Stream to mobile devices such as Chromebook<sup>™</sup> notebooks, iPad<sup>®</sup>, and Android<sup>™</sup> tablets for hands-on, collaborative learning with individualized accountability.

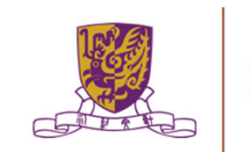

• Stainless Steel Temperature Probe 不銹鋼溫度傳感器

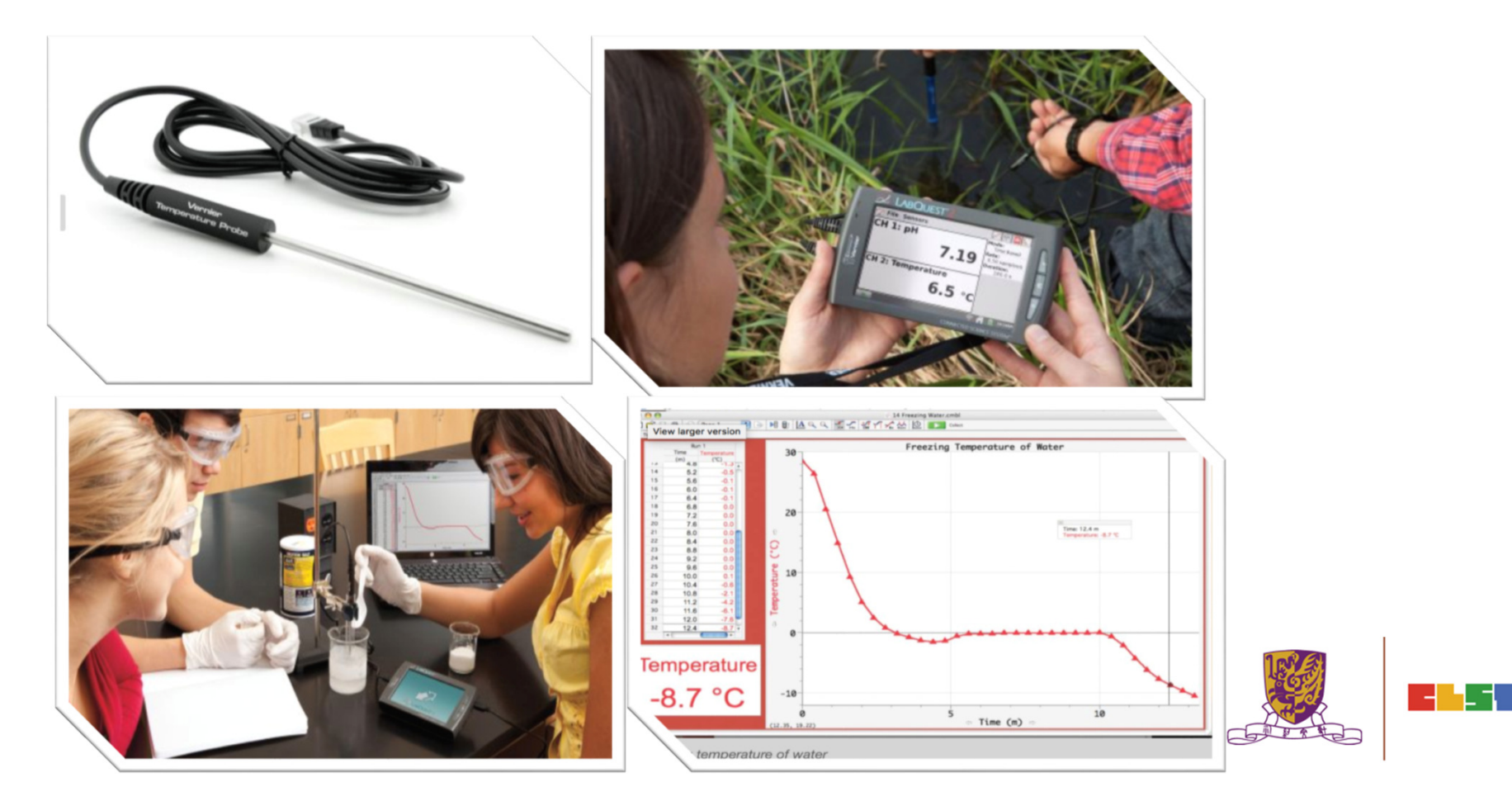

• Relative Humidity Sensor 相對濕度傳感器

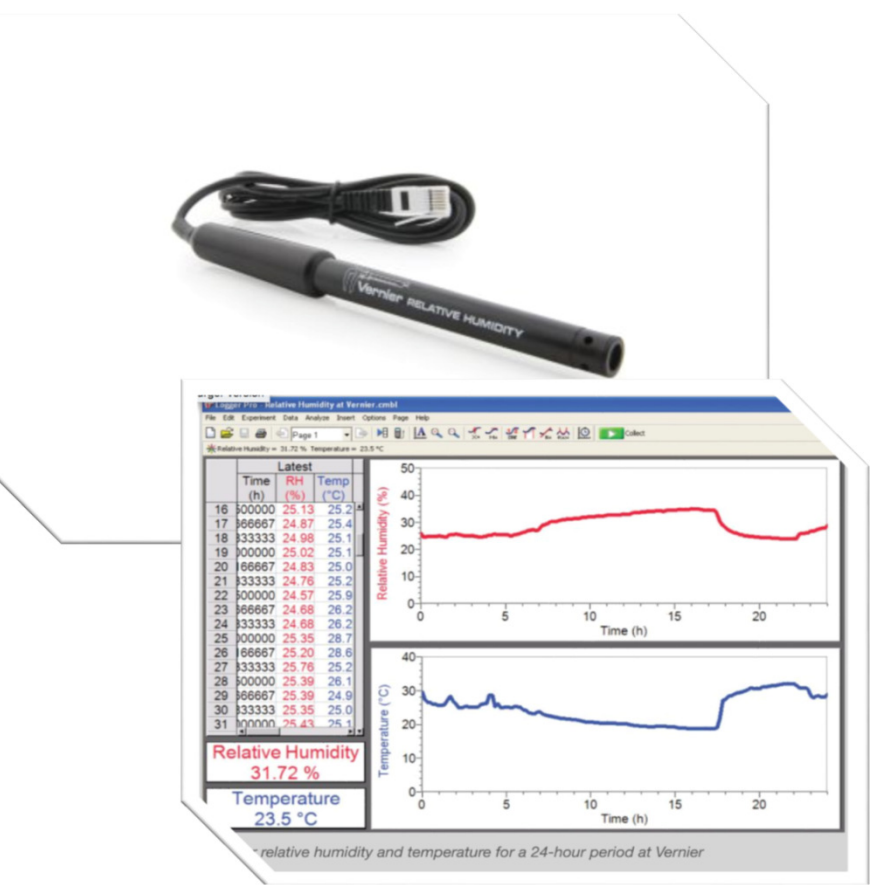

• pH Sensor 酸鹼度傳感器

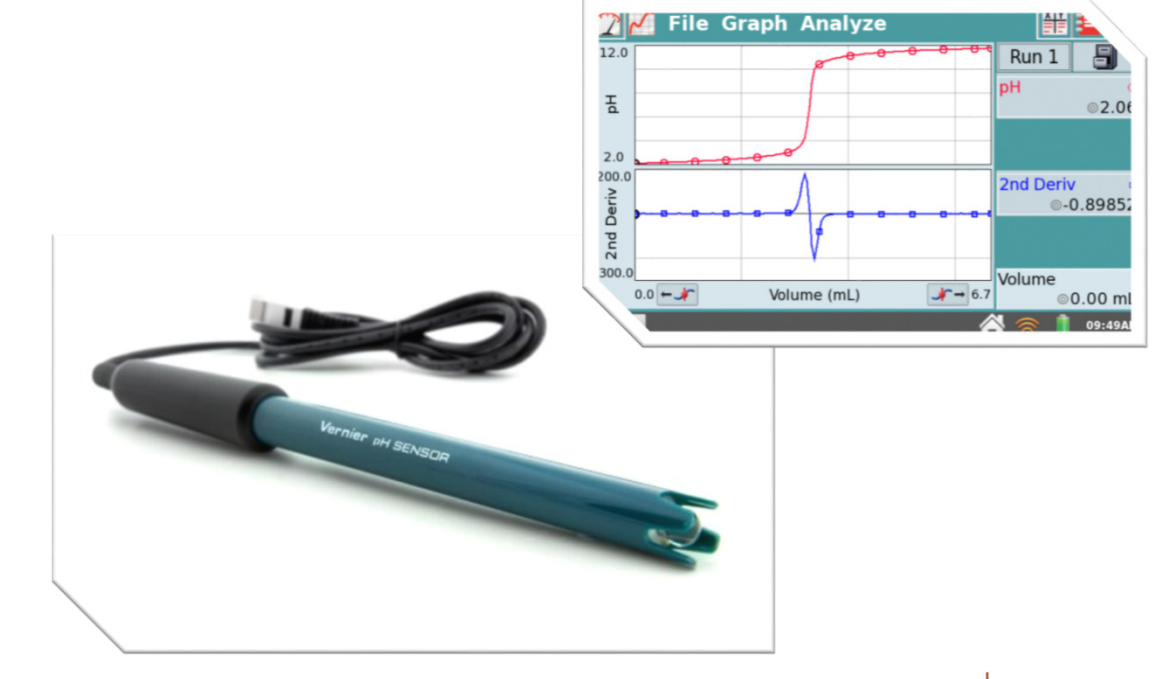

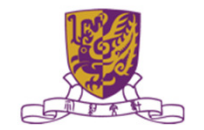

•Light Sensor 光強傳感器

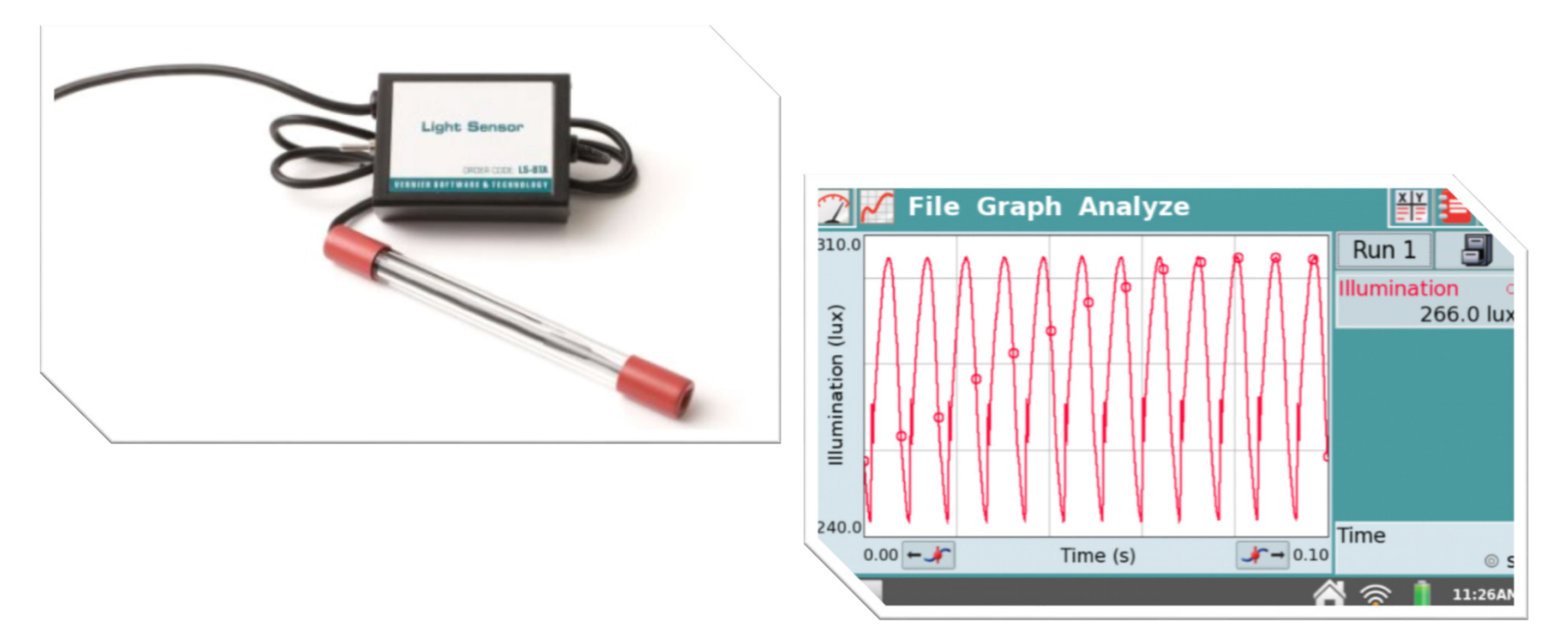

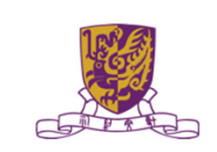

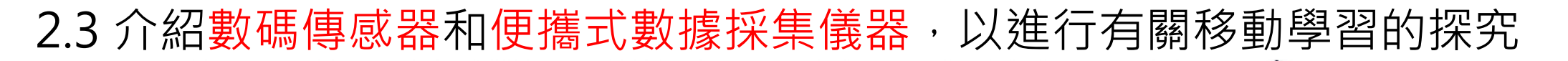

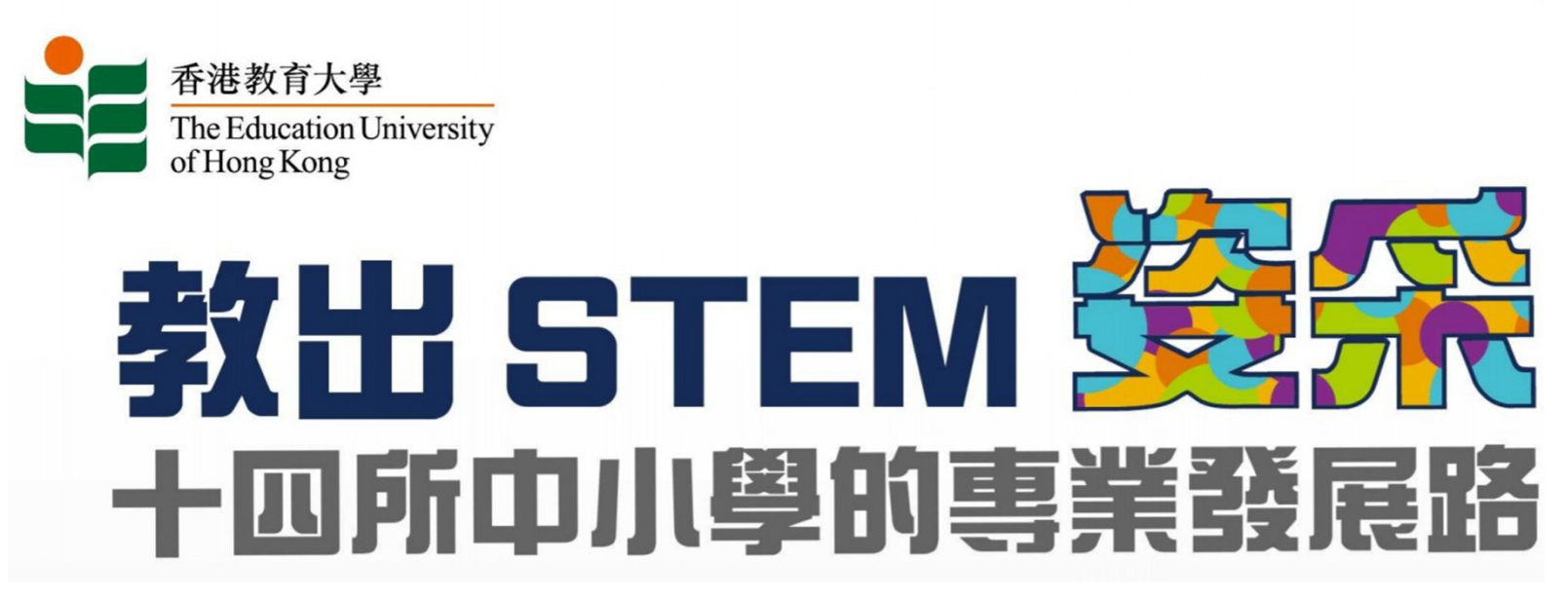

http://www.yottkpps.edu.hk/download/file/pressRelease/201903141110500562577.pdf

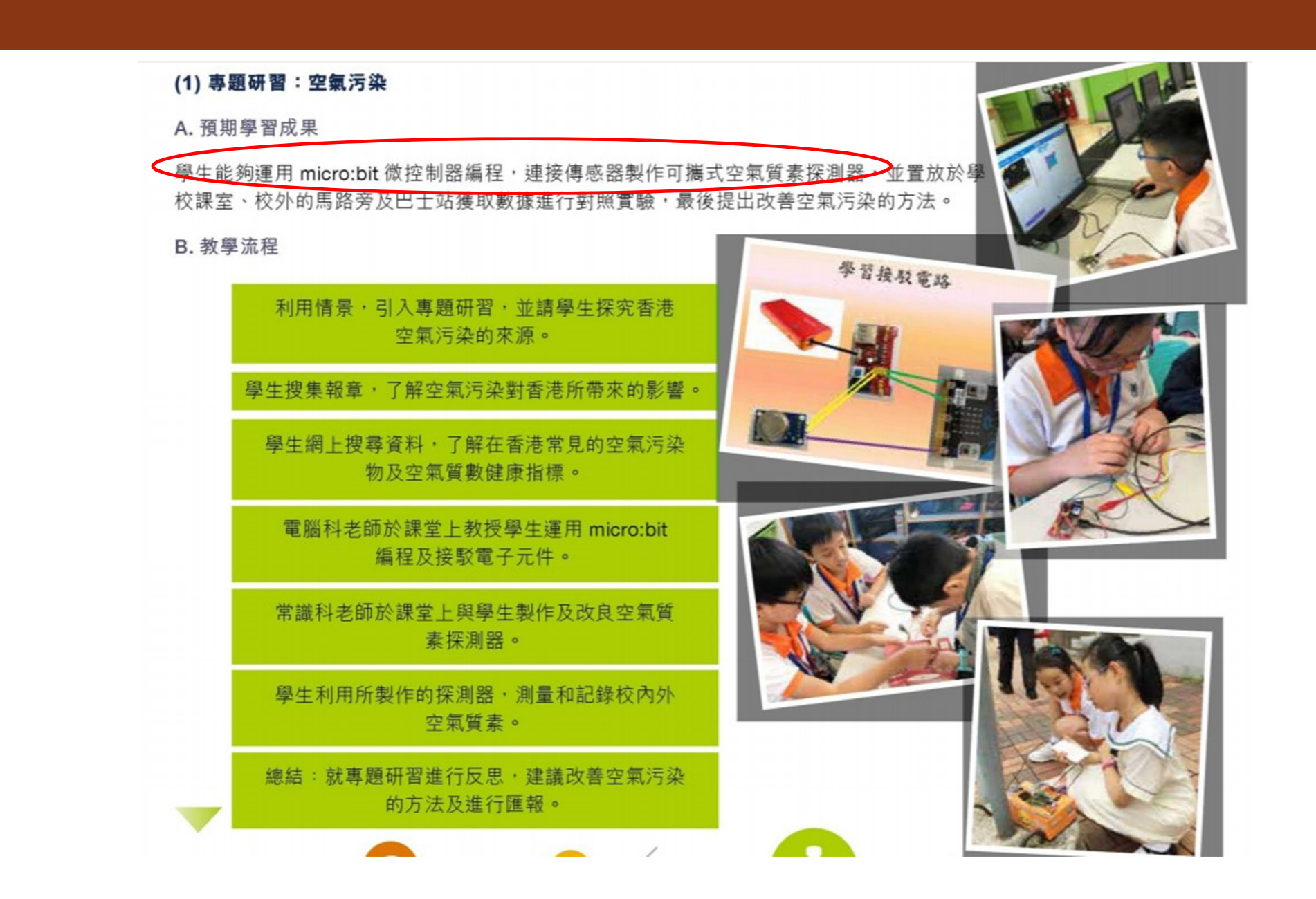

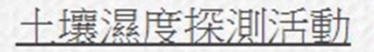

六年級同學在make code 平台編寫程式,配合micro:bit製作土壤濕度探測器,收集數據為盆栽澆水。

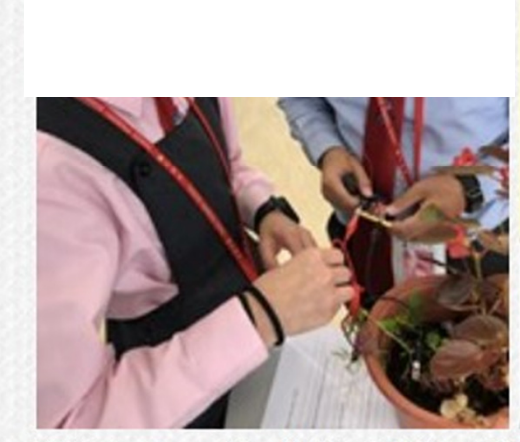

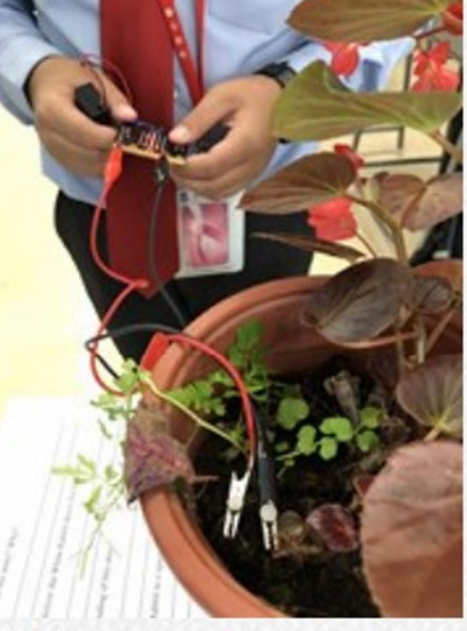

利用micro:bit收集土壤濕度數據

# 課程大綱

#### •第二節:

2.1 課業討論及回饋;

2.2 運用EduVenture Composer創建地圖數據/熱點 和多媒體內容;

2.3 介紹用於環境調查的電子傳感器;

#### 2.4 不同科目運用移動學習的教學案例之討論;

2.5 賬戶管理和設備的安排;

2.6 介紹移動學習活動的替代方案;

2.7 課程總結

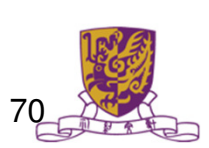

# 2.4 不同科目運用移動學習的教學案例之討論;

#### EduVenture®戶外教材設計比賽 得獎作品 各得獎作品現已於 EduVenture® X應用內開放供所有用戶下載。 有意使用的老師可以關鍵字(Keyword)搜尋,或利用「最後更新」排序下載所需要的作品。 小學組 得獎作品 冠軍 亞軍 季軍 家長教師會 日期:2016年4月17日(星期日) 油麻地、佐敦(官涌)街道文化探秘之旅 Tree Project - 認識樹木環保行 DCFWMS—步行籌款暨生態探究遊 吳宇傑 黃毅娟 劉蕙茵 林欣瑋 鄧家棟 嗇色圜主辦可立小學 祖堯天主教小學 胡素貞博士紀念學校

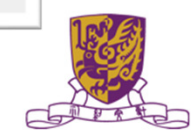

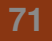

# 其他教學案例

# 灣仔市區更新

#### 目的:掌握市區更新的 三個策略 •復修 •重建 •活化

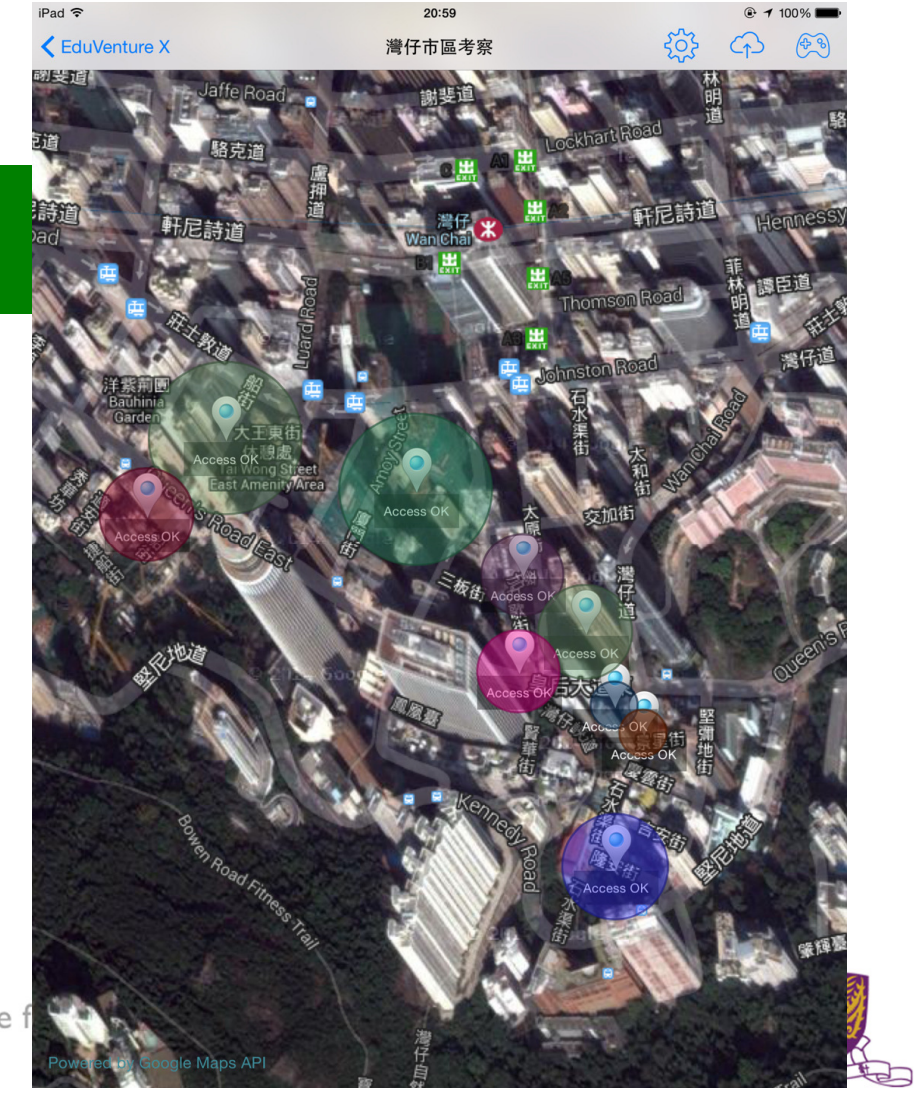

20:59

Centre
## 灣仔市區更新

•景點一:北帝廟 •景點二:藍屋 •景點三:QUEENS CUBE •景點四:灣仔舊街市 •景點五:灣仔舊郵局 •景點六:太原街市集 •景點七:利東街 ( 囍帖街 ) •景點八:和昌大押 •景點九:船街

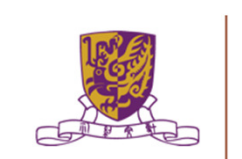

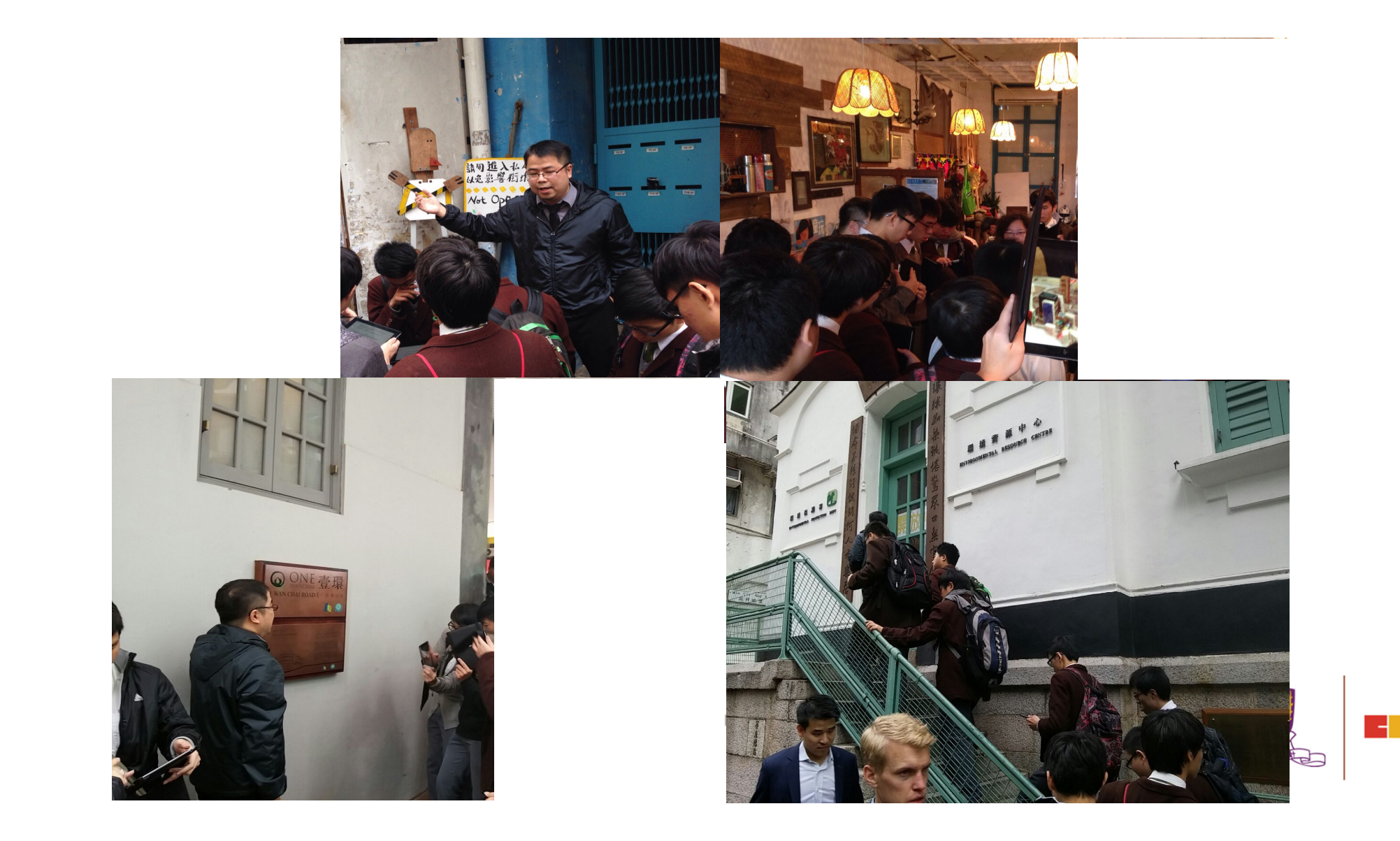

## 其他教學案例

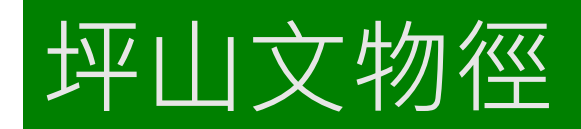

目的:認識經濟發展 與文化保育的平衡 - 可持續發展概念

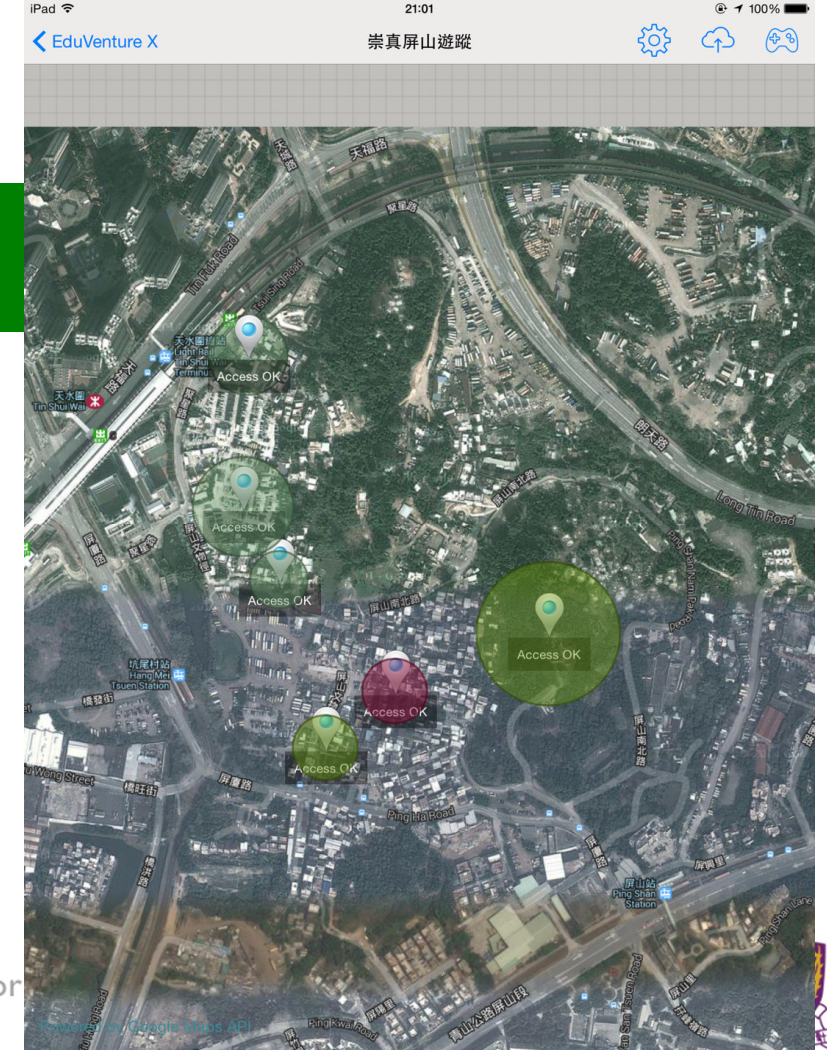

Centre for

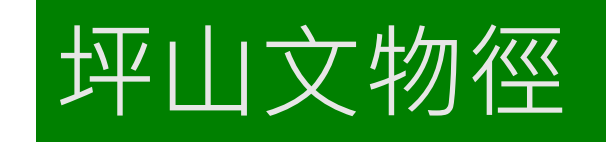

- •景點一:聚星樓
- •景點二:上璋圍
- •景點三:古井
- •景點四:鄧氏宗祠
- •景點五:覲廷書室
- •景點六:鄧氏博物館

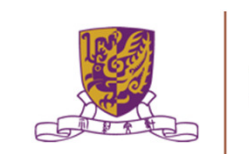

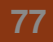

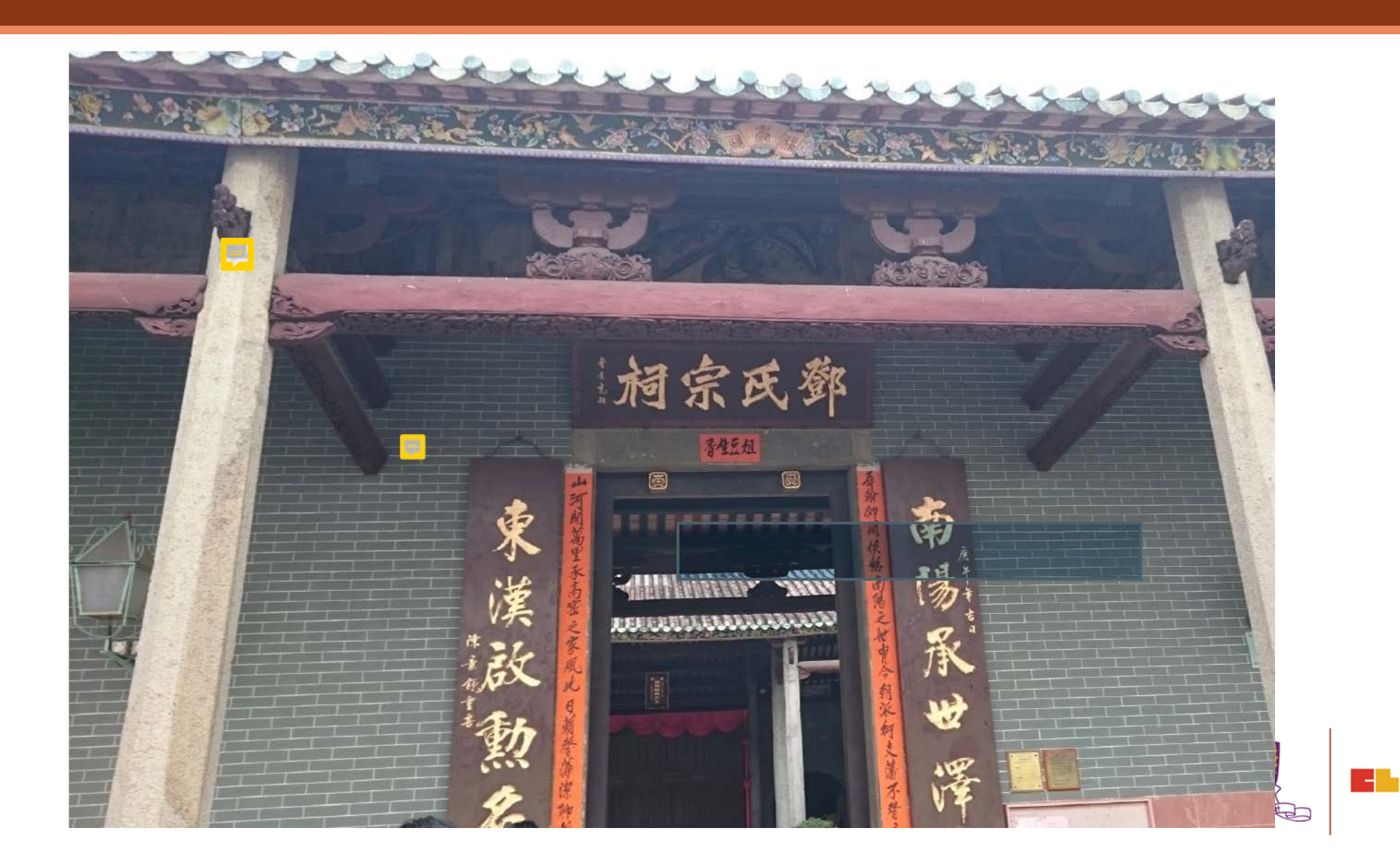

## 其他教學案例

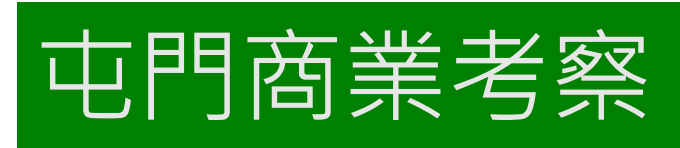

•目的:探討屯門城市 發展與文化保育 的平衡
•景點一:青磚圍
•景點二:魚塘與農地
•景點三:VCITY

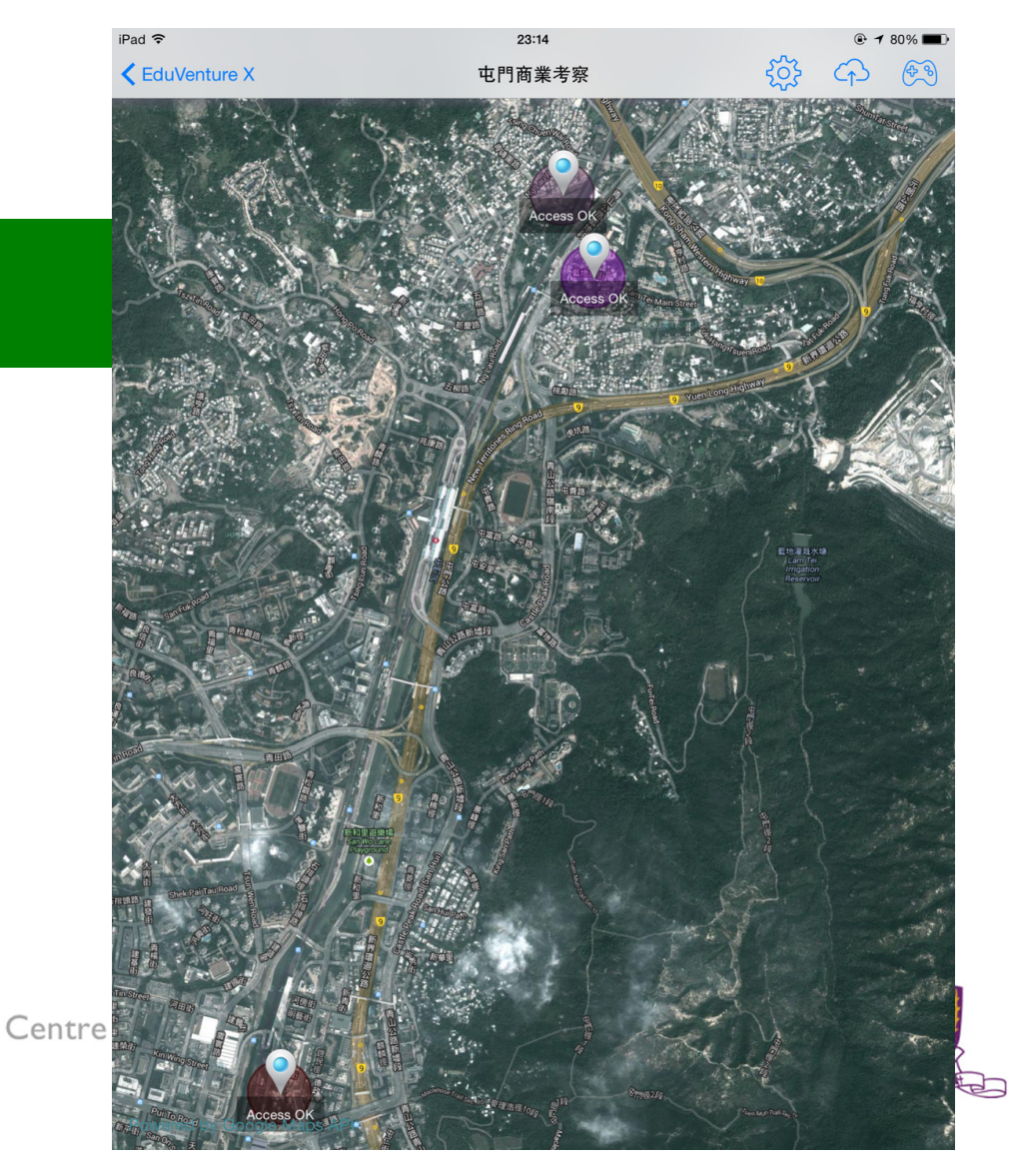

83

## 課程大綱

#### •第二節:

2.1 課業討論及回饋;

2.2 運用EduVenture Composer創建地圖數據/熱點 和多媒體內容;

2.3 介紹用於環境調查的電子傳感器;

2.4 不同科目運用移動學習的教學案例之討論;

#### 2.5 賬戶管理和設備的安排;

2.6 介紹移動學習活動的替代方案;

2.7 課程總結

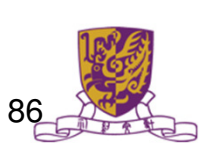

#### 2.5 賬號管理與活動後勤措施

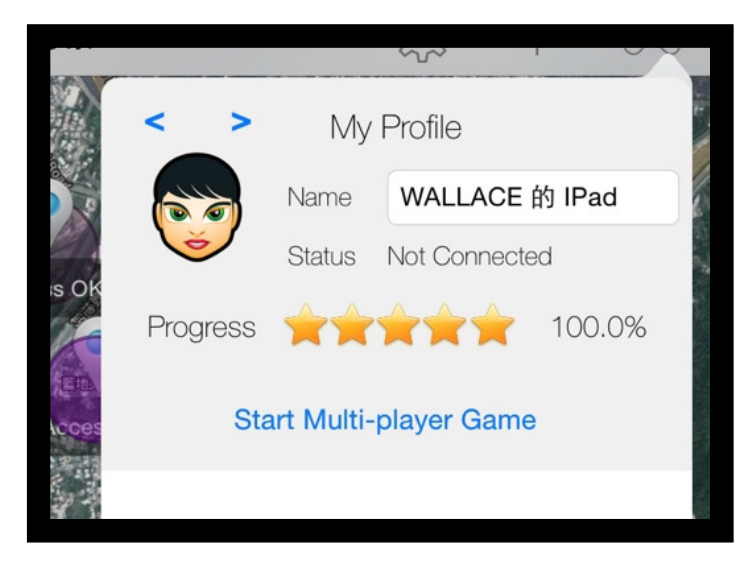

必須具備真名稱可考慮使用班別學號

| Email:             | clst@fed.cuhk.edu.hk                                                                                                    |
|--------------------|----------------------------------------------------------------------------------------------------|
| Postal<br>Address: | Centre for Learning Sciences and Technologies,<br>The Chinese University of Hong Kong, Shatin, Hong Kong.<br>香港 沙田 香港中文大學 學習科學與科技中心 |
| Office<br>Address: | Room 610A, Chen Kou Bun Building,<br>The Chinese University of Hong Kong, Shatin, Hong Kong.<br>香港 沙田 香港中文大學 陳國本樓610A室              |
| Tel:               | (852) 3943 3298                                                                                                    |

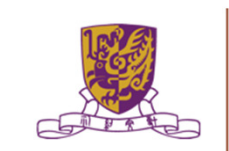

## 課程大綱

#### •第二節:

2.1 課業討論及回饋;

2.2 運用EduVenture Composer創建地圖數據/熱點 和多媒體內容;

2.3 介紹用於環境調查的電子傳感器;

2.4 不同科目運用移動學習的教學案例之討論;

2.5 賬戶管理和設備的安排;

2.6 介紹移動學習活動的替代方案;

2.7 課程總結

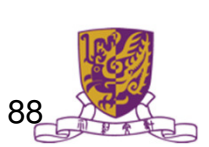

### 2.6 介紹移動學習活動的替代方案

#### Google Google Form with QR Code

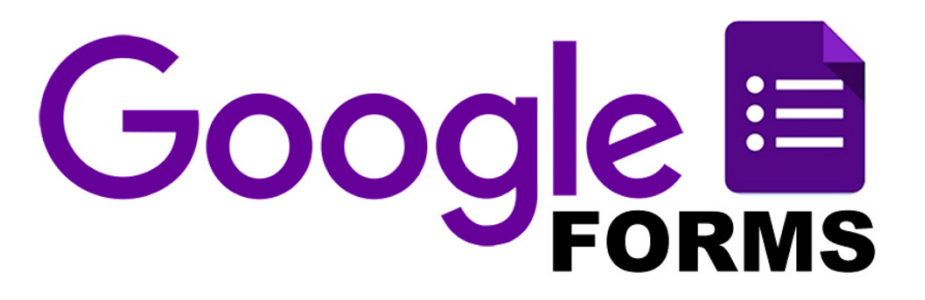

#### Esri 美國環境系統研究所公司 Survey 123

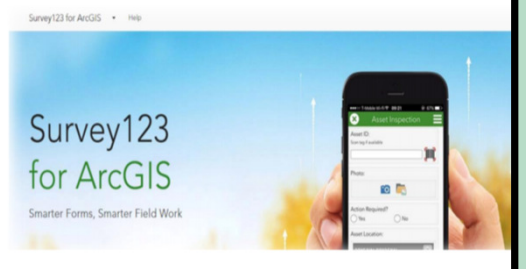

|       | •      |     |
|-------|--------|-----|
|       |        | Î   |
| 環境與   | 具溫度    |     |
| 探索環境  | 與溫度的關係 |     |
| 調查日   | 期 *    | - 1 |
| 10    | /26/17 | •   |
| 天氣情   | 光*     |     |
|       |        |     |
| 土地用   | 途*     |     |
| () 住宅 | È      |     |
| 商業    | ξ.     |     |
| О Т¥  |        |     |

#### 詳情及製作手冊看參閱附件

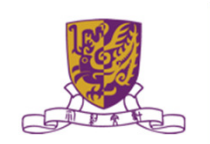

## 運用Google Applications

- Google Maps <u>https://www.google.com/maps</u>
- G
- Google Earth <u>https://www.google.com/intl/zh-</u> <u>HK/earth/</u>
- Google Street View <u>https://www.google.com/streetvi</u>
   <u>ew/</u>

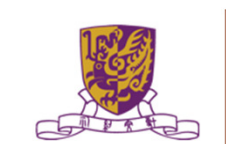

## 運用Google Applications

 Google Art and Culture <u>https://artsandculture.google.com/</u>

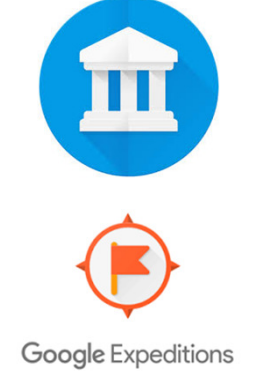

Google Expedition https://edu.google.com/products/vr-ar/expeditions/

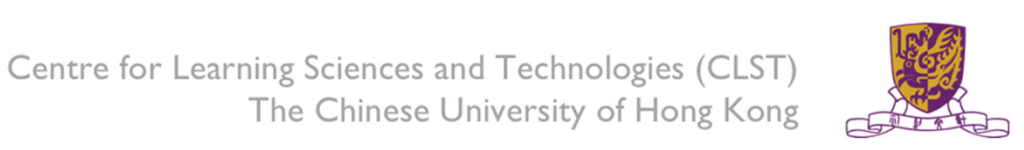

•

## 課程大綱

#### •第二節:

2.1 課業討論及回饋;

2.2 運用EduVenture Composer創建地圖數據/熱點 和多媒體內容;

2.3 介紹用於環境調查的電子傳感器;

2.4 不同科目運用移動學習的教學案例之討論;

2.5 賬戶管理和設備的安排;

2.6 介紹移動學習活動的替代方案;

2.7 課程總結

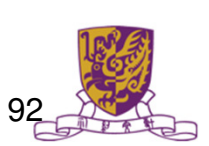

## 支援機構/服務

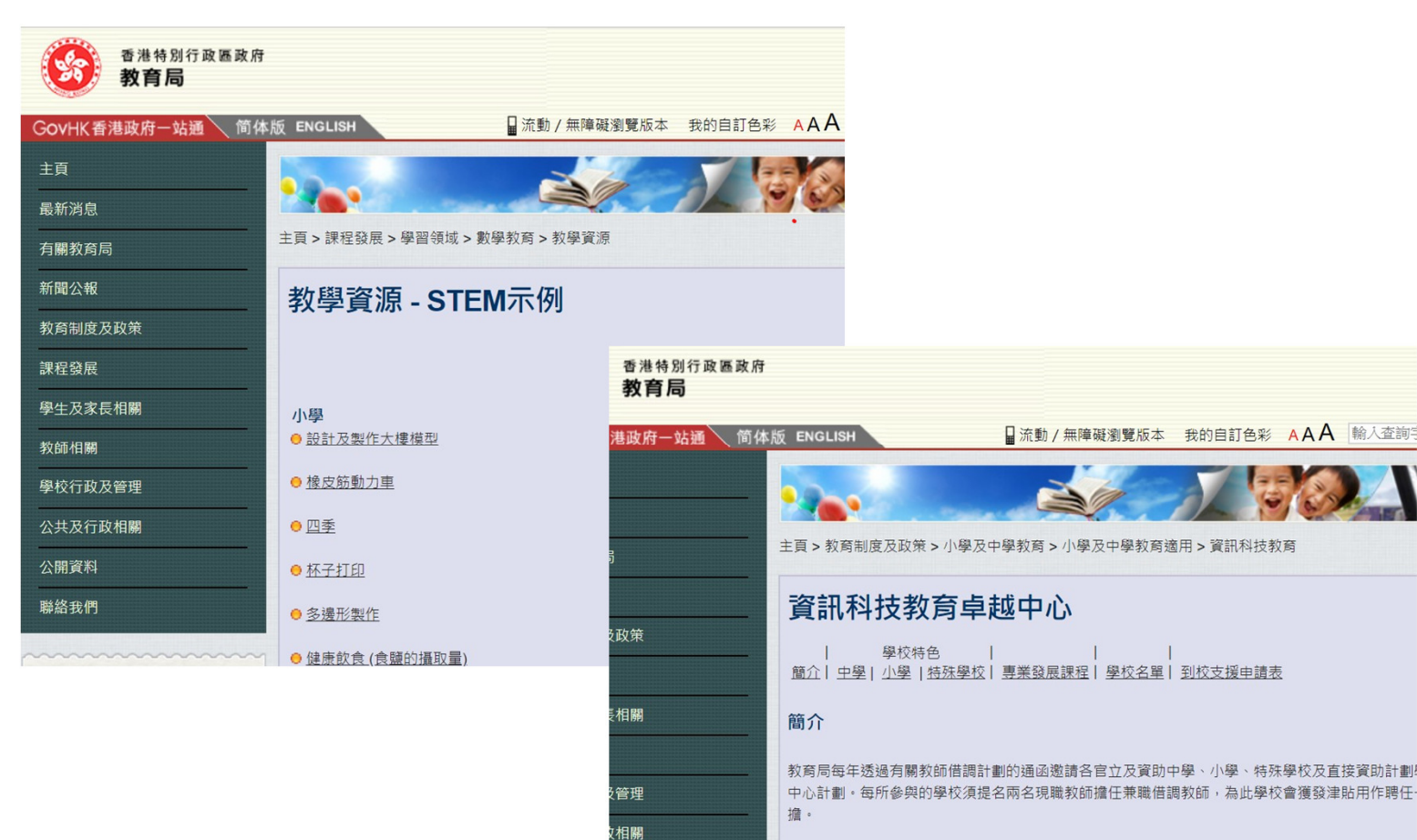

借調教師的主要職責包括:

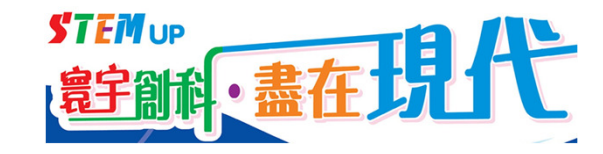

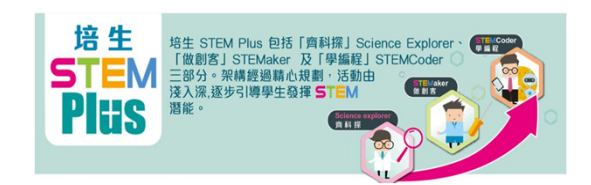

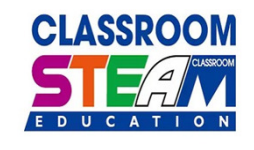

Kindergarten . Primary

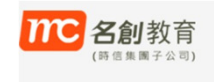

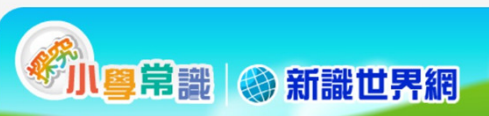

## 邀請資訊科技教育卓越中心借調老師 到校支援服務申請表

| ● ● ● ● 〕 資訊科技教育 (支援) × ●                                           |                                                                            |     |   |
|---------------------------------------------------------------------|----------------------------------------------------------------------------|-----|---|
| $\leftarrow$ $\rightarrow$ C $\square$ www.edb.gov.hk/tc/edu-system | m/primary-secondary/applicable-to-primary-secondary/it-in-edu/support.html | Q 🖒 | ≡ |
| 聯絡我們                                                                | ● 家長服務及課程                                                                  |     |   |
|                                                                     |                                                                            |     |   |
| 局中人語                                                                | 支援                                                                         |     |   |
|                                                                     | • 資訊科技教育專業發展課程                                                             |     |   |
| <b>学校資料</b>                                                         | ● 「學校資訊科技教育發展」網頁                                                           |     |   |
| 建康<br>整理政策                                                          | • 資源套及策劃工具                                                                 |     |   |
|                                                                     | • 資訊科技教育卓越中心                                                               |     |   |
| 預防傳染病<br>在學校傳播                                                      | ● 邀請資訊科技教育卓越中心借調老師到校支援服務申請表                                                |     |   |
| 法定最低工资 all Substants                                                | ● 「學校資訊科技教育自評系統」                                                           |     |   |
|                                                                     | <mark>。</mark> <u>"Partners in Learning" 計劃</u>                            |     |   |
| news.gov.hk<br>政府新聞網                                                | ● <u>教師專業網</u> (香港教育城)                                                     |     |   |
| http://www.ed                                                       | b.gov.hk/tc/edu-system/primary-secondary/applicable-to-primary-            |     |   |
| secondary/it-ir                                                     | n-edu/support.html                                                         |     |   |

I ne Chinese University of Hong Kong

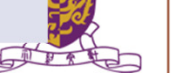

# Q&A?

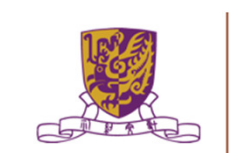